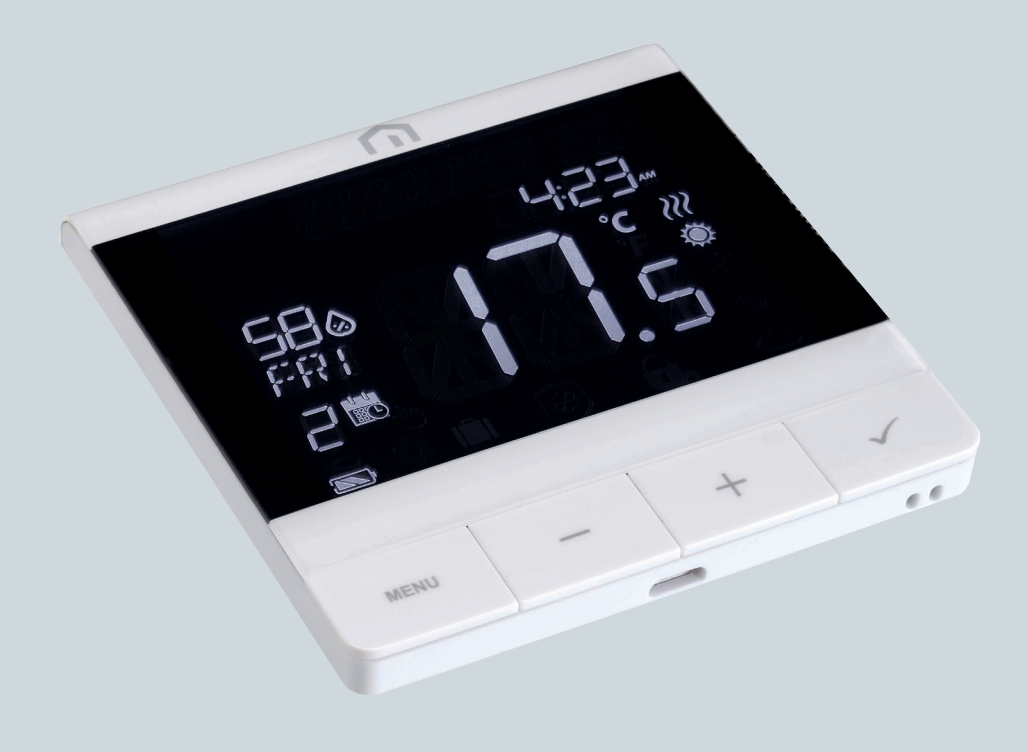

# Manual de instalare

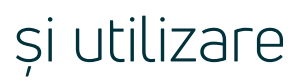

Unisenza PLUS - Termostat UFH RF

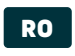

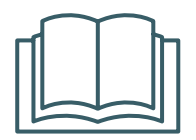

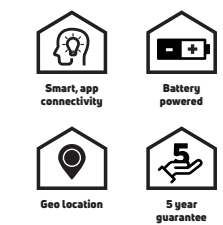

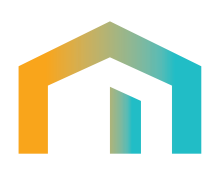

Unisenza PLUS - Termostat UFH RF Manual de instalare și utilizare

# RO

# 

# Cuprins

| 1  | Avertismente de siguranță                                                    | 4        |
|----|------------------------------------------------------------------------------|----------|
|    | Pictograme utilizate in acest manual<br>Scopul manualului                    | 4        |
|    | Domeniul de utilizare                                                        | 44       |
|    | Norme de securitate                                                          | 5        |
| 2  | Date tehnice                                                                 | 6        |
| _  | Termostat UFH RH Unisenza Plus                                               | 6        |
| 3  | Dimensiuni                                                                   | 7        |
| 4  | Conținutul pachetului                                                        | 7        |
| 5  | Prezentare generală                                                          | 8        |
|    | Iermostat UFH RH Unisenza Plus<br>Utilizaraa butaapalar                      | 8<br>Q   |
|    | Pictogramele de ne afisai                                                    | 0<br>Q   |
|    | Prezentarea terminalelor                                                     | 10       |
| 6  | Domenii de utilizare                                                         | 10       |
| 7  | Descărcarea aplicației pentru gestionarea sistemului                         | 11       |
| 8  | Plăcuta de identificare                                                      |          |
| 0  |                                                                              | 10       |
| 9  | Instalarea<br>Recomandări peptru o montare corectă                           | IZ       |
|    | Fixarea suportului pe perete cu bandă dublu adezivă                          | 13       |
|    | Fixarea suportului pe perete cu șuruburi                                     | 14       |
|    | Fixarea termostatului pe suport                                              | 15       |
| 10 | Utilizarea                                                                   | 16       |
|    | Incarcarea bateriei litiu-ion                                                | lb<br>17 |
|    | Poroirea                                                                     | 17       |
|    | Accesul la Unisenza Plus Gateway                                             | 18       |
|    | Asocierea cu sistemul de conexiuni pentru încălzirea/răcirea prin pardoseală | 22       |
|    | Schimbarea valorii de referință                                              | 24       |
|    | Schimbarea modului de funcționare                                            | 24       |
|    | Scharca programolor                                                          | ZD       |
|    | Blocarea tastelor                                                            | 20       |
|    | Setarea utilizatorului                                                       | 29       |
|    | Setarea administratorului                                                    | 30       |
|    | Setarea limbii                                                               |          |
|    | Funcție de alarma de la centrul de control<br>Protoctio                      |          |
|    | Afișarea codurilor de eroare                                                 | 33       |
| 11 | Întretinerea                                                                 | 34       |
|    | Áctualizarea software-ului Over-the-Air (OTA)                                | 34       |
|    | Alimentarea de rezervă                                                       | 34       |
|    | Uurațarea<br>Alte lucrări de întretinere                                     | 54<br>34 |
| 12 |                                                                              | ZE       |
| 12 |                                                                              |          |
| 13 | Eliminarea la sfârșitul duratei de viață                                     | 35       |

## 1 AVERTISMENTE DE SIGURANȚĂ

#### Pictograme utilizate în acest manual

Pentru a face citirea mai clară și mai plăcută, în acest manual au fost folosite trei tipuri de simboluri pentru a transmite cititorului semnificația sau importanța informațiilor furnizate:

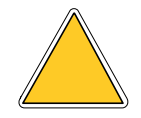

**Semne de pericol.** Formă triunghiulară încadrată. Indică prescripții referitoare la pericole prezente sau posibile.

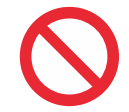

**Semne de interdicție.** Chenar circular, barat. Indică prescripții referitoare la acțiunile care trebuie evitate.

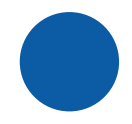

**Semne de obligativitate.** Cerc complet. Indică informații importante de citit și de respectat.

#### Scopul manualului

Scopul acestui manual este de a ghida instalatorul calificat în ceea ce privește instalarea, întreținerea și utilizarea corectă și în siguranță a echipamentului.

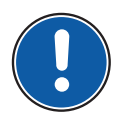

Din acest motiv, este obligatoriu ca tot personalul implicat în instalarea, întreținerea și utilizarea echipamentului să citească acest manual.

# Contactați producătorul în cazul în care există puncte care nu sunt clare sau sunt greu de înțeles.

Acest manual conține informații referitoare la:

- Specificațiile tehnice ale echipamentului;
- Instrucțiunile de instalare și conectare.

#### Domeniul de utilizare

**Termostatul UFH RF Unisenza Plus** este un **termostat de cameră** cu baterie, cu **Zigbee 3.0,** ideal pentru un sistem de încălzire/răcire radiantă prin pardoseală. Este utilizat pentru controlul fără fir al modulului de comandă care funcționează cu cazanul, pompa și actuatoarele pentru diferite zone.

Caracteristici:

- Afișaj LCD negativ mare, cu lumină de fundal
- · Baterie Li-Ion reîncărcabilă integrată
- Port micro-USB pentru încărcare
- · Asistență la controlul încălzirii și încălzirii/răcirii

- Senzor de umiditate integrat
- Modurile de funcționare sunt: Program, Manual, Supracontrol temporar și OPRIT cu protecție la îngheț
- Opțiuni de programare pe 7 zile, 5/2 zile sau o singură zi
- · Strategii optime de control pornire/oprire pentru eficiență energetică
- · Algoritm selectabil de control TPI sau interval
- Intrare multifuncțională: Senzor de temperatură pardoseală, senzor de temperatură extern sau senzor de prezență

#### Norme de securitate

Înainte de a începe instalarea sau utilizarea este necesar să inspectați cu atenție produsul. Asigurați-vă că toate informațiile din acest manual corespund exact echipamentului achiziționat. În cazul în care sunt identificate diferențe este necesar să contactați producătorul pentru a obține asistența și informațiile tehnice specifice necesare funcționării.

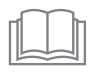

Citiți cu atenție acest manual înainte de instalarea, utilizarea și întreținerea produsului și păstrați-l pentru orice consultare ulterioară de către diverși operatori.

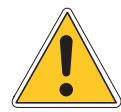

Toate lucrările de instalare, asamblare, conectare la rețeaua electrică și întreținere de rutină/neprevăzută trebuie efectuate **numai de către personal sau tehnicieni** calificați, în conformitate cu cerințele legale.

Instalarea, utilizarea sau întreținerea, altele decât cele specificate în acest manual, pot cauza pagube materiale, vătămări sau deces, pot anula garanția și pot exonera producătorul de orice răspundere.

Înainte de a instala sau întreține echipamentul, deconectați-l de la rețeaua de alimentare.

Nu instalați echipamentul în aer liber. Produsul a fost proiectat pentru a fi instalat în interior, protejat împotriva intemperiilor, în locuri în care temperatura este cuprinsă între 0 și +50 °C.

La sfârșitul instalării este necesar ca utilizatorul să fie instruit cu privire la utilizarea corectă a echipamentului.

# RO **2 DATE TEHNICE**

#### Termostat UFH RF Unisenza Plus

| Unitate de temperatură              | °C sau °F                                                                                                    |  |
|-------------------------------------|----------------------------------------------------------------------------------------------------|--|
| Interval de afișare a temperaturii  | 5 °C - 45 °C                                                                                                    |  |
| Trepte afișaj temperatură           | 0,1 °C sau 0,5 °C                                                                                                    |  |
| Interval de setare a temperaturii   | 5 °C - 40 °C                                                                                                    |  |
| Treaptă setare temperatură          | 0,5 °C                                                                                                    |  |
| Precizia măsurării temperaturii     | +/-0,5 °C                                                                                                    |  |
| Treaptă afișaj umiditate            | 1% RH                                                                                                    |  |
| Precizia măsurării umidității       | +/-5% la 20%-80% umiditate relativă,<br>+/-8% în alt interval                                                              |  |
| Actualizarea firmware-ului          | Posibilitate de actualizare a firmware-ului<br>over-the-air                                                                |  |
| Comunicație wireless                | ZigBee 3.0, 2,4 GHz                                                                                                    |  |
| Alimentare electrică                | Baterie reîncărcabilă litiu-polimer 1.500 mAh                                                                              |  |
| Încărcarea bateriei                 | Port micro USB (tip B) 5 V +/-0,5 V<br>Curent de încărcare < 200 mA<br>Timp pentru încărcarea completă a bateriei > 17 ore |  |
| Mediul de operare                   | Interior, rezidențial și comercial                                                                                         |  |
| Temperatura de funcționare          | 0 °C – 55 °C                                                                                                    |  |
| Temperatura de depozitare           | -20 °C – 60 °C                                                                                                    |  |
| Umiditate de funcționare/depozitare | 5 - 95 % umiditate relativă fără condens                                                                                   |  |
| Dimensiuni                          | 86(l) x 86(A) x 11(H) mm (cu placă posterioară)                                                                            |  |
| Protecție la pătrunderea apei       | IP30                                                                                                    |  |
| Reglementare                        | CE, UKCA, RED                                                                                                    |  |
| Condiții ambiante                   | Conformitate RoHS                                                                                                    |  |

Termostatul Unisenza Plus UFH RF respectă următoarele directive europene:

- Directiva RED 2014/53/UE
- Directiva RoHS 2011/65/UE
- REACH (CE 1907/2006)

### **3 DIMENSIUNI**

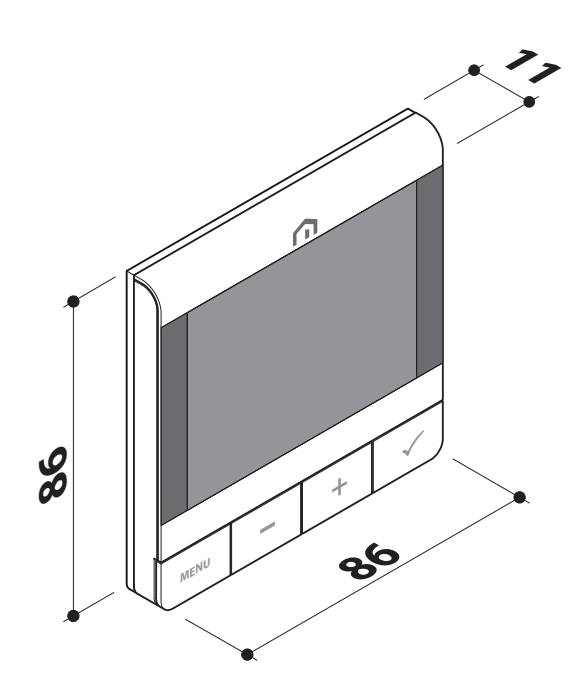

# **4** CONȚINUTUL PACHETULUI

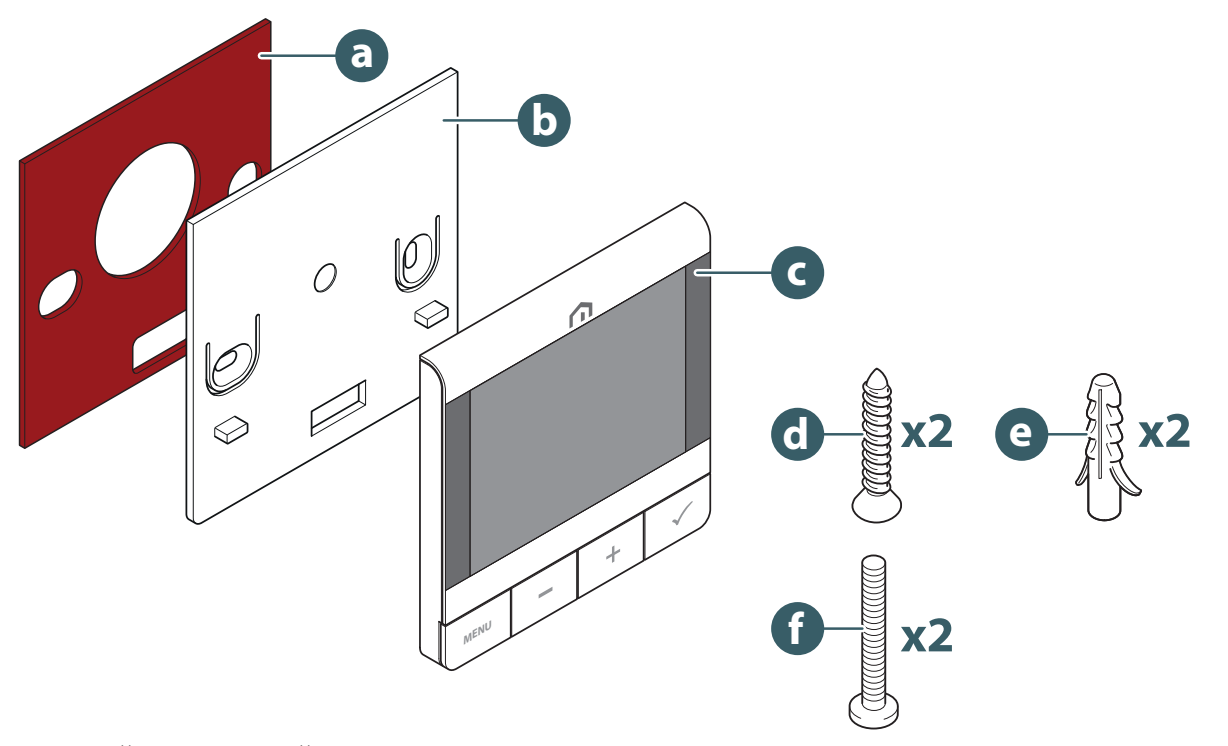

- a. Bandă dublu adezivă
- b. Suport de perete
- c. Termostat UFH RF Unisenza Plus
- d. Şurub de fixare a plăcii
- e. Diblu pentru fixarea plăcii pe perete
- f. Şurub de fixare pentru cutia din spate

# RO **5 PREZENTARE GENERALĂ**

#### Termostat UFH RF Unisenza Plus

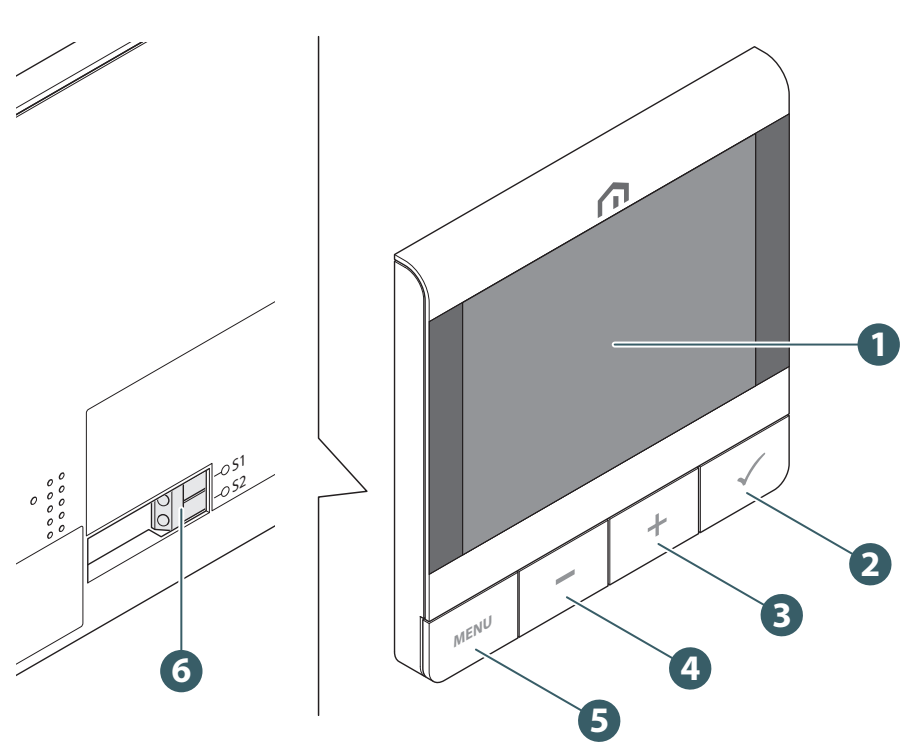

- 1. Afişaj LCD
- 2. Butonul Confirmare
- 3. Buton +
- 4. Buton -
- 5. Buton Meniu/Înapoi
- 6. Conexiune senzor auxiliar

#### Utilizarea butoanelor

| Buton              | Funcție                                                                                                    |  |  |
|--------------------|----------------------------------------------------------------------------------------------------|--|--|
| Buton Meniu/Înapoi | Pe ecranul principal: Apăsați pentru a accesa meniul<br>În meniu: Apăsați oricând pentru a reveni la ecranul principal sau la meniul<br>anterior, apăsați și mențineți apăsat pentru a reveni la ecranul principal fără<br>a salva setările.                                                                     |  |  |
| Buton -            | Reduceți valoarea parametrului/parcurgeți meniul în jos.                                                                                                    |  |  |
| Buton +            | Creșteți valoarea parametrului/parcurgeți meniul în sus.                                                                                                    |  |  |
| Butoane + și -     | Apăsați prelungit butoanele Sus și Jos timp de 4 secunde - blocați sau deblocați termostatul.                                                                                                    |  |  |
| Buton Confirmare   | Confirmați valoarea/Accesați meniul următor/Salvați setările.<br>În meniu: apăsați și mențineți apăsat oricând timp de 4 secunde pentru a reveni<br>la ecranul principal și a salva setările.<br>Pe ecranul principal: Treceți în modul OPRIT.<br>Înainte de conectarea la rețea: Oprirea/pornirea termostatului |  |  |

# Pictogramele de pe afișaj

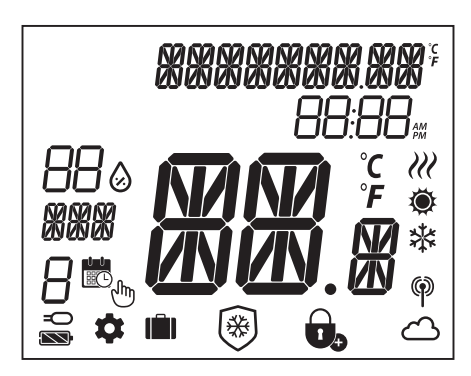

| Simbol                           | Descriere                               |  |
|----------------------------------|-----------------------------------------|--|
| XXXXXXXXXXXXXX                   | Bară de text (9 caractere)              |  |
| 88:88                            | Timp                                    |  |
| 880                              | Umiditate                               |  |
|                                  | Zi din săptămână                        |  |
| 8                                | Număr program                           |  |
|                                  | Calendar                                |  |
| Ju                               | Suspendare permanentă                   |  |
| -0                               | Conexiune externă (prin intrarea S1/S2) |  |
| \$                               | Setare                                  |  |
| <b>I</b> ÎÎI)                    | Mod vacanță                             |  |
|                                  | Afișaj temperatură                      |  |
| Ö                                | Încălzire                               |  |
| *                                | Răcire                                  |  |
| Cerere (încălzire sau răcire)    |                                         |  |
|                                  | Indicator conexiune RF                  |  |
| <u>ے</u>                         | Indicator conexiune la internet         |  |
|                                  | Blocare                                 |  |
| Protecție antiîngheț (mod OPRIT) |                                         |  |
|                                  | Stare baterie                           |  |

#### Prezentarea terminalelor

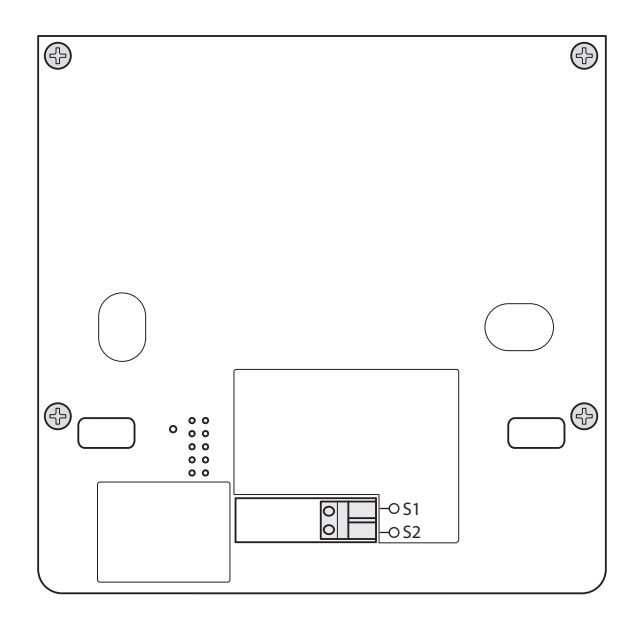

| Terminal | Funcție                                                                                      | Cerință                                   |
|----------|----------------------------------------------------------------------------------------------|-------------------------------------------|
| S1/S2    | - Senzor de temperatură pardoseală<br>- Senzor de temperatură extern<br>- Senzor de prezență | Dimensiune cablu 0,14 mm² până la 1,0 mm² |

Tip senzor de temperatură: NTC 10k Ohm B 25/50 = 3950K, R 25 = 10KOhm.

#### 6 DOMENII DE UTILIZARE

**Termostatul UFH RF Unisenza Plus** poate fi utilizat pentru setarea încălzirii sau răcirii pe pornit/ oprit într-un sistem de încălzire/răcire prin pardoseală, prin integrarea cu **un modul de comandă Unisenza Plus** într-o rețea fără fir Zigbee.

# 7 DESCĂRCAREA APLICAȚIEI PENTRU MANAGEMENTUL SISTEMULUI

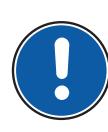

**Termostatul UFH RF Unisenza Plus** poate fi utilizat și printr-o aplicație specială care permite configurarea acestuia și gestionarea dispozitivelor pe care le veți asocia.

Pentru a descărca **aplicația** trebuie să vă conectați la **APP STORE** dispozitivului dvs. utilizat pentru configurare și să instalați **Unisenza Plus**.

Sau, din nou cu ajutorul dispozitivului, puteți accesa direct pagina de instalare utilizând următoarele coduri **QR**, în funcție de sistemul de operare.

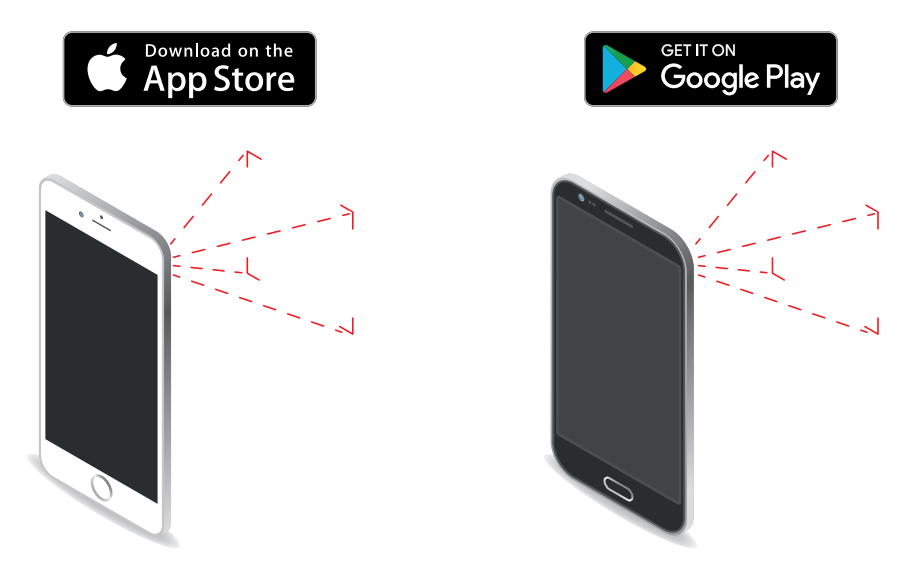

# 8 PLĂCUȚA DE IDENTIFICARE

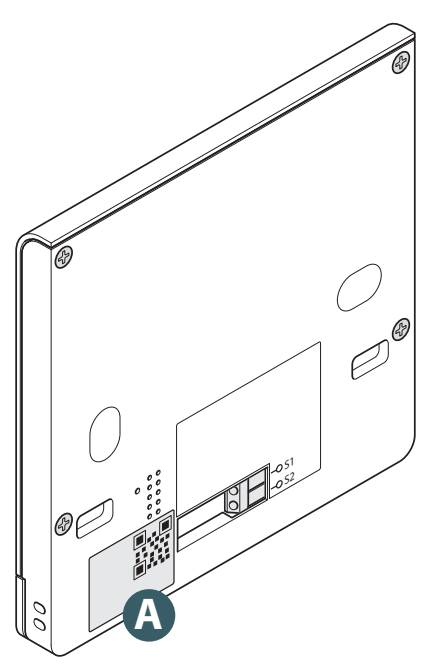

Pe partea din spate a **termostatului UFH RF Unisenza Plus** există un autocolant **(A)** care indică datele dispozitivului.

Disponibilitate "QR code" pentru funcția viitoare.

# RO 9 MANUAL

#### Recomandări pentru o montare corectă

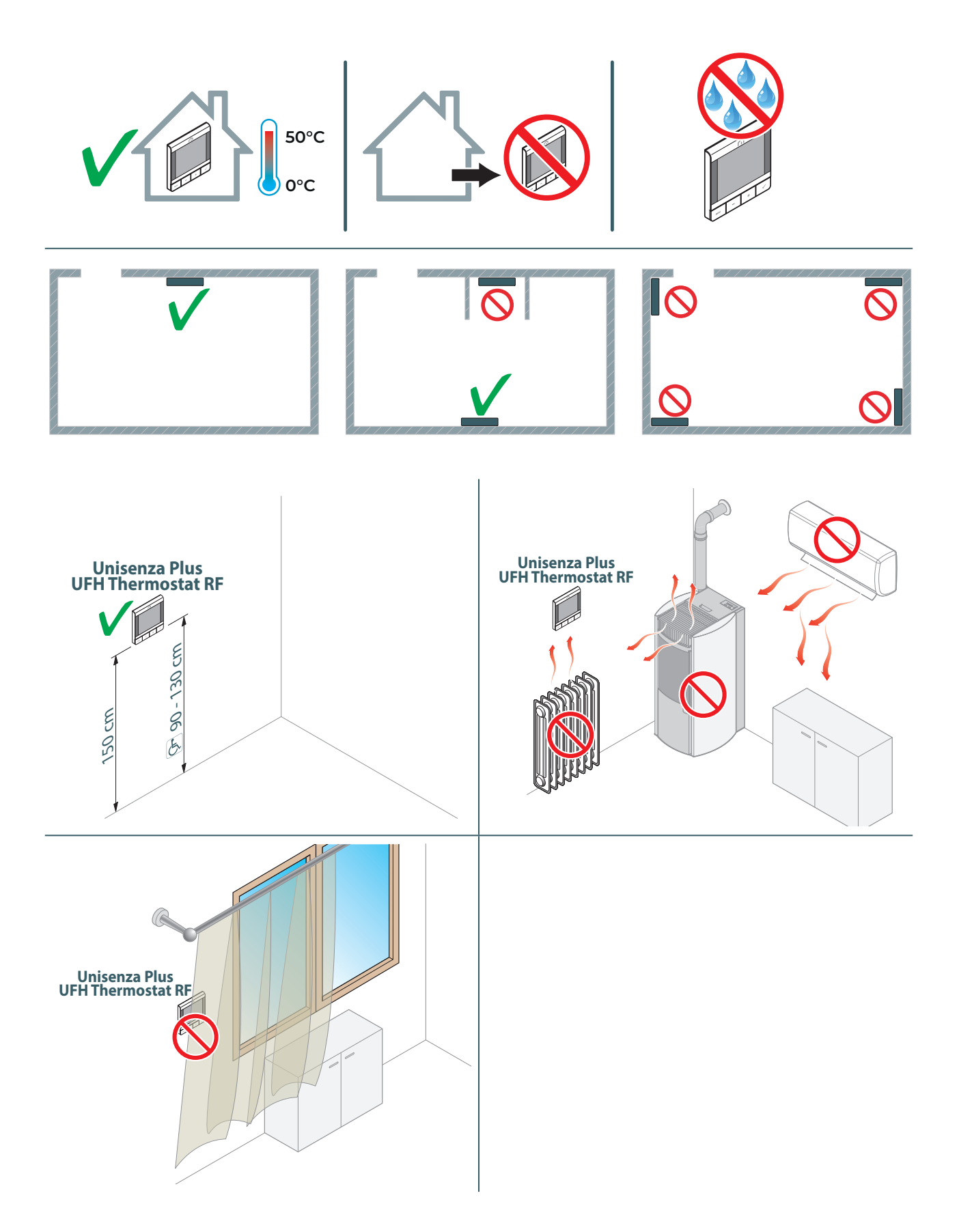

# Fixarea suportului pe perete cu bandă dublu adezivă

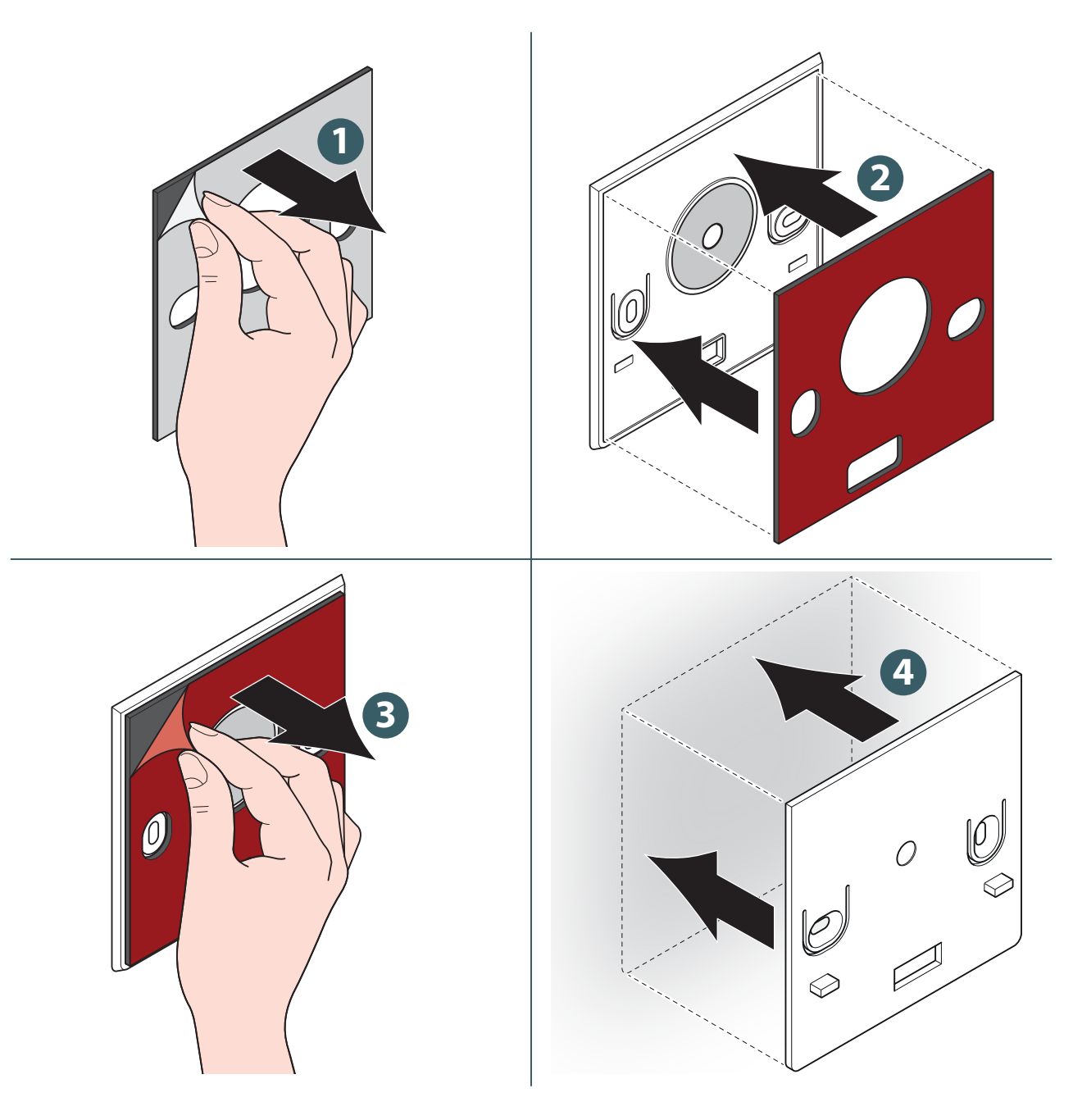

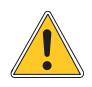

După fixarea suportului pe perete, așteptați câteva ore înainte de a prinde și termostatul.

# Fixarea suportului pe perete cu șuruburi

Fără senzor de temperatură.

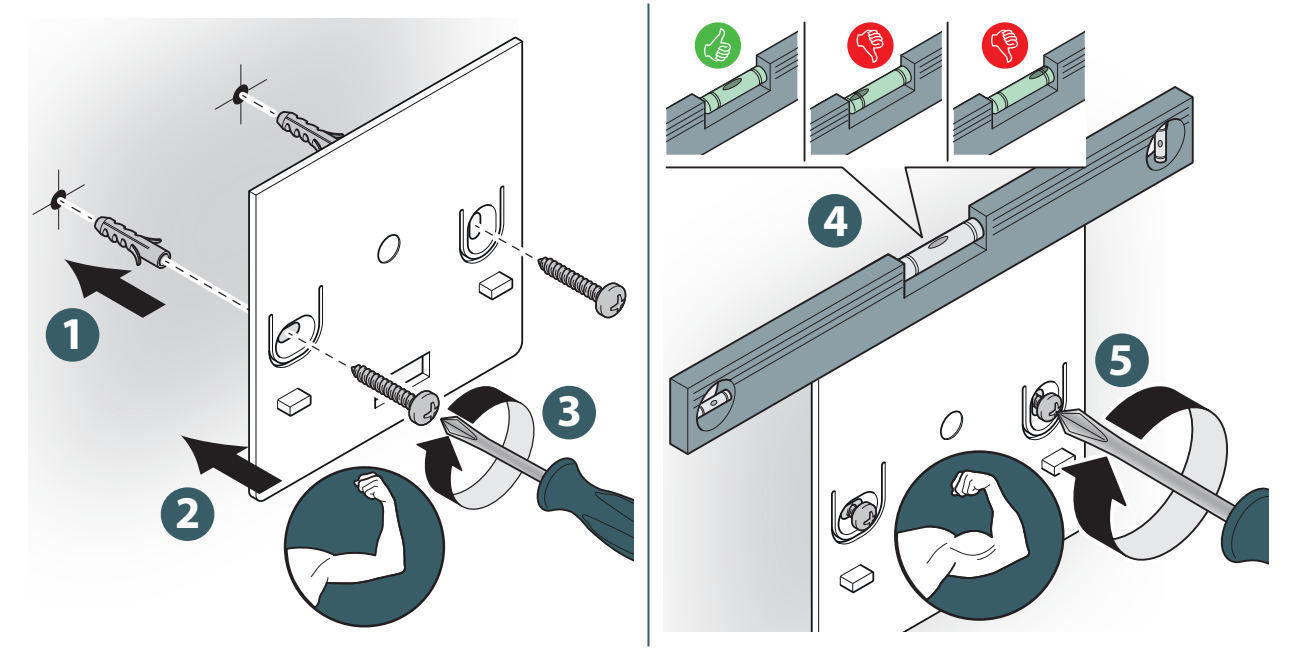

Cu senzor de temperatură.

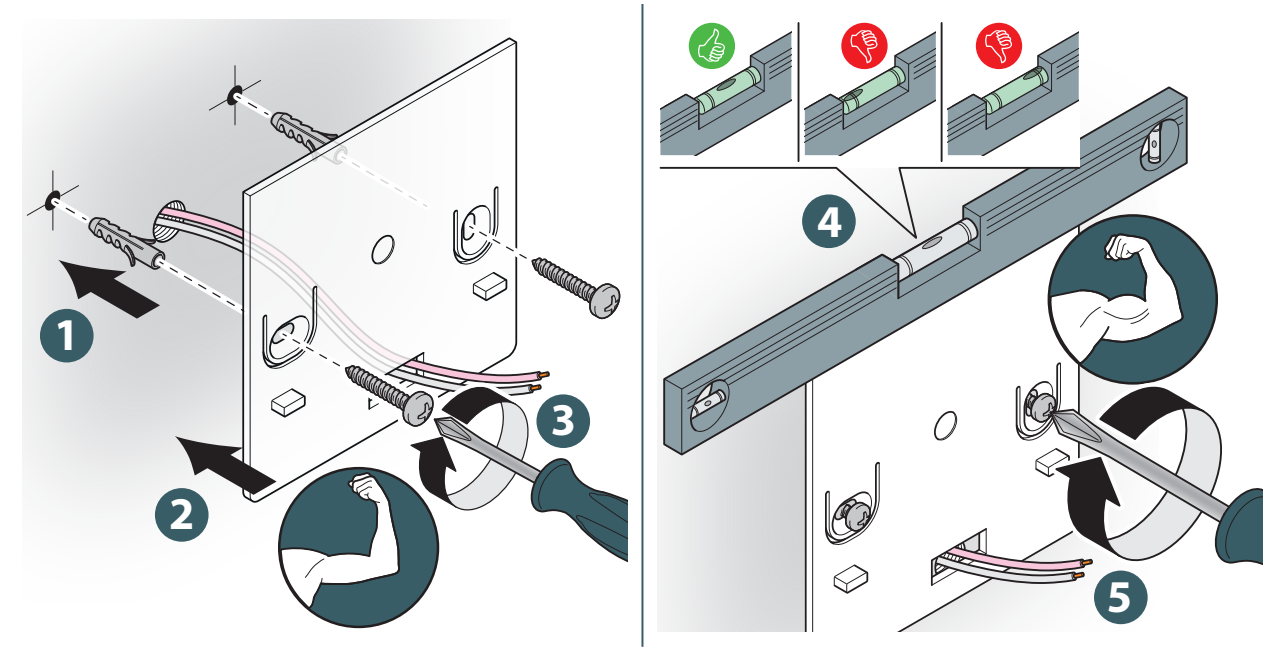

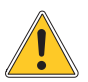

Atenție: la fixare, aveți grijă să nu forțați strângerea șuruburilor furnizate.

# Fixarea termostatului pe suport

Fără senzor de temperatură.

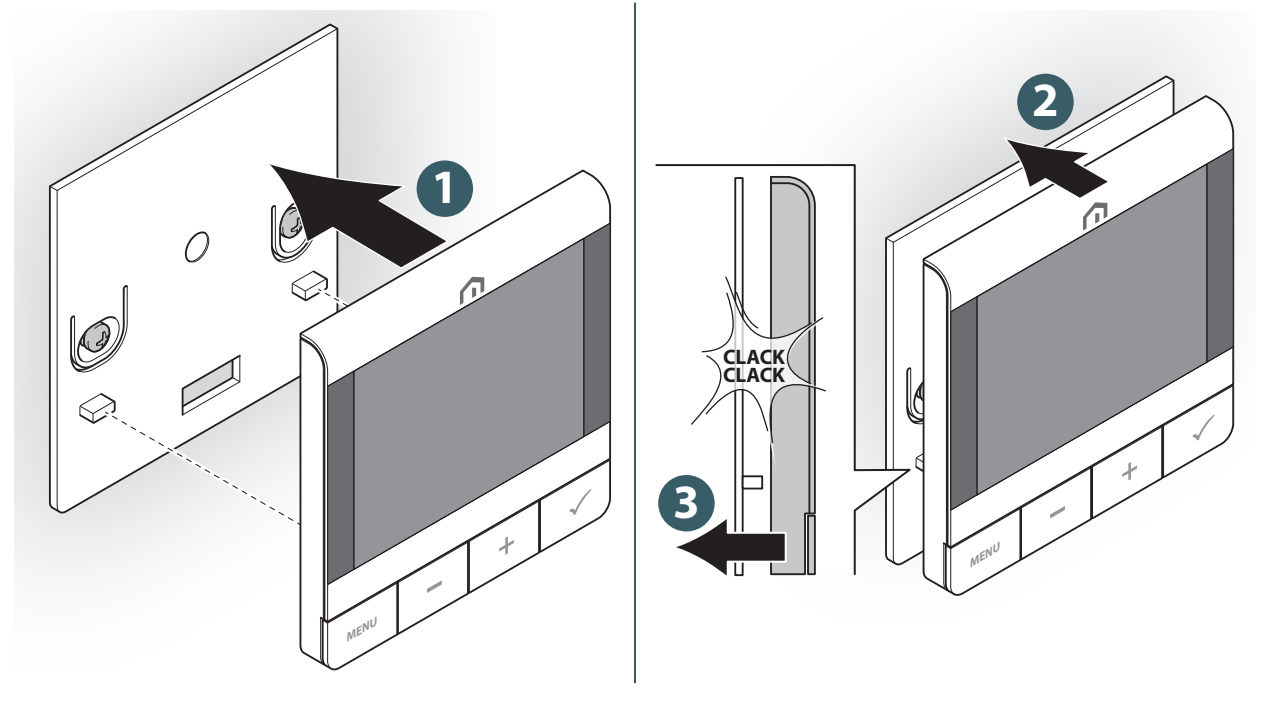

Cu senzor de temperatură.

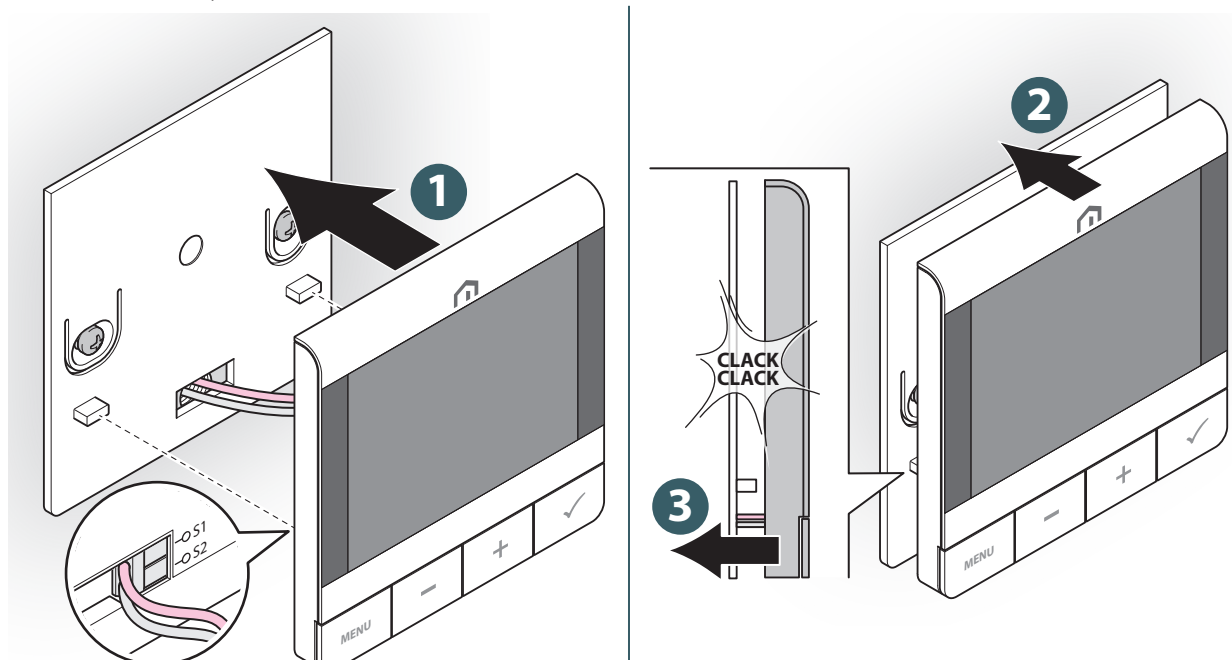

# RO **10 UTILIZARE**

#### Încărcarea bateriei litiu-ion

Noul **termostat UFH RF Unisenza Plus** este încărcat parțial, însă vă recomandăm să încărcați complet bateria înainte de utilizare.

Conectați încărcătorul (nu este inclus) la portul micro-USB aflat în partea inferioară a termostatului pentru a încărca dispozitivul.

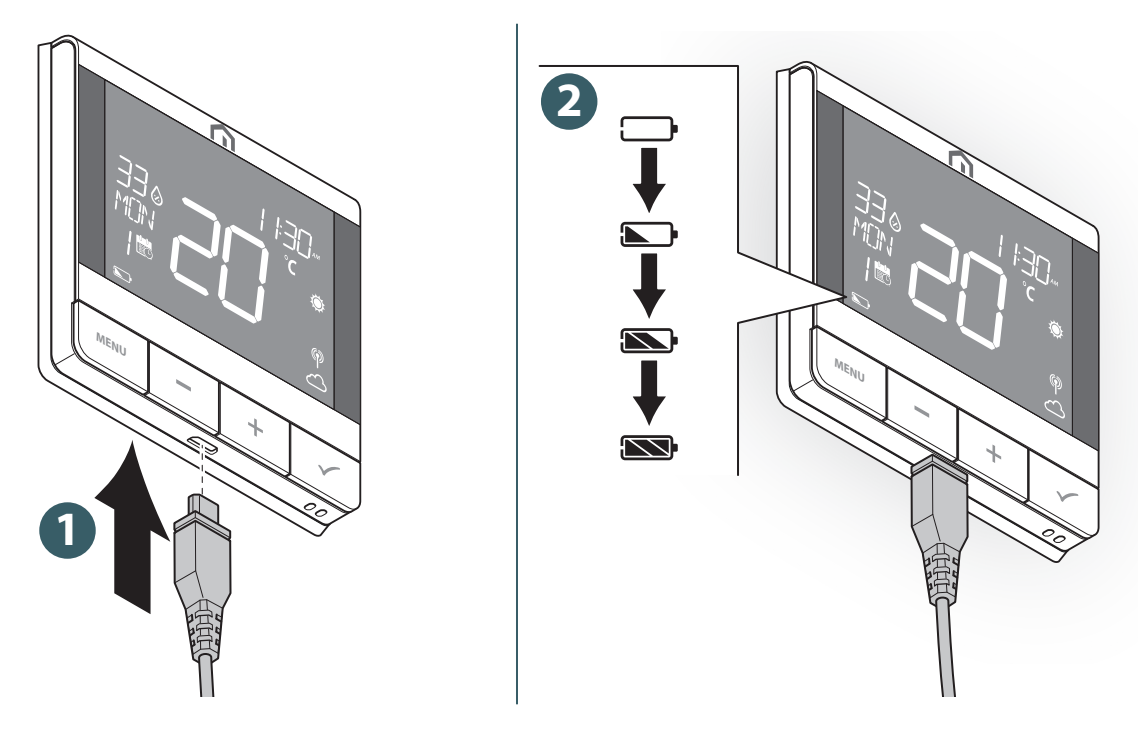

Simbolul bateriei este animat în timpul încărcării.

Nivelul bateriei este indicat de una dintre aceste simboluri 💌 / 🕥 / 💭 /

Când bateria atinge un nivel critic, 👝 clipește.

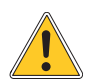

Încărcarea bateriei la nivel maxim poate dura până la 17 ore.

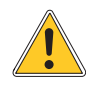

Dacă bateria este complet descărcată, dispozitivul va reveni la valorile implicite din fabrică după reîncărcare.

#### Utilizarea ecranului principal

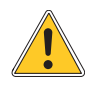

Lumina de fundal a LCD-ului este oprită în standby în timpul funcționării normale. Apăsați orice tastă pentru a porni iluminarea de fundal a LCD-ului înainte de a efectua alte operațiuni, conform descrierii de mai jos. Lumina de fundal a LCD-ului se va stinge automat dacă nu se apasă nicio tastă timp de 15 secunde.

#### Pornirea

Pornirea **termostatului UFH RF Unisenza Plus** se realizează prin introducerea acestuia în carcasa fixată de perete.

Mai jos vedeți ceea ce apare pe ecran.

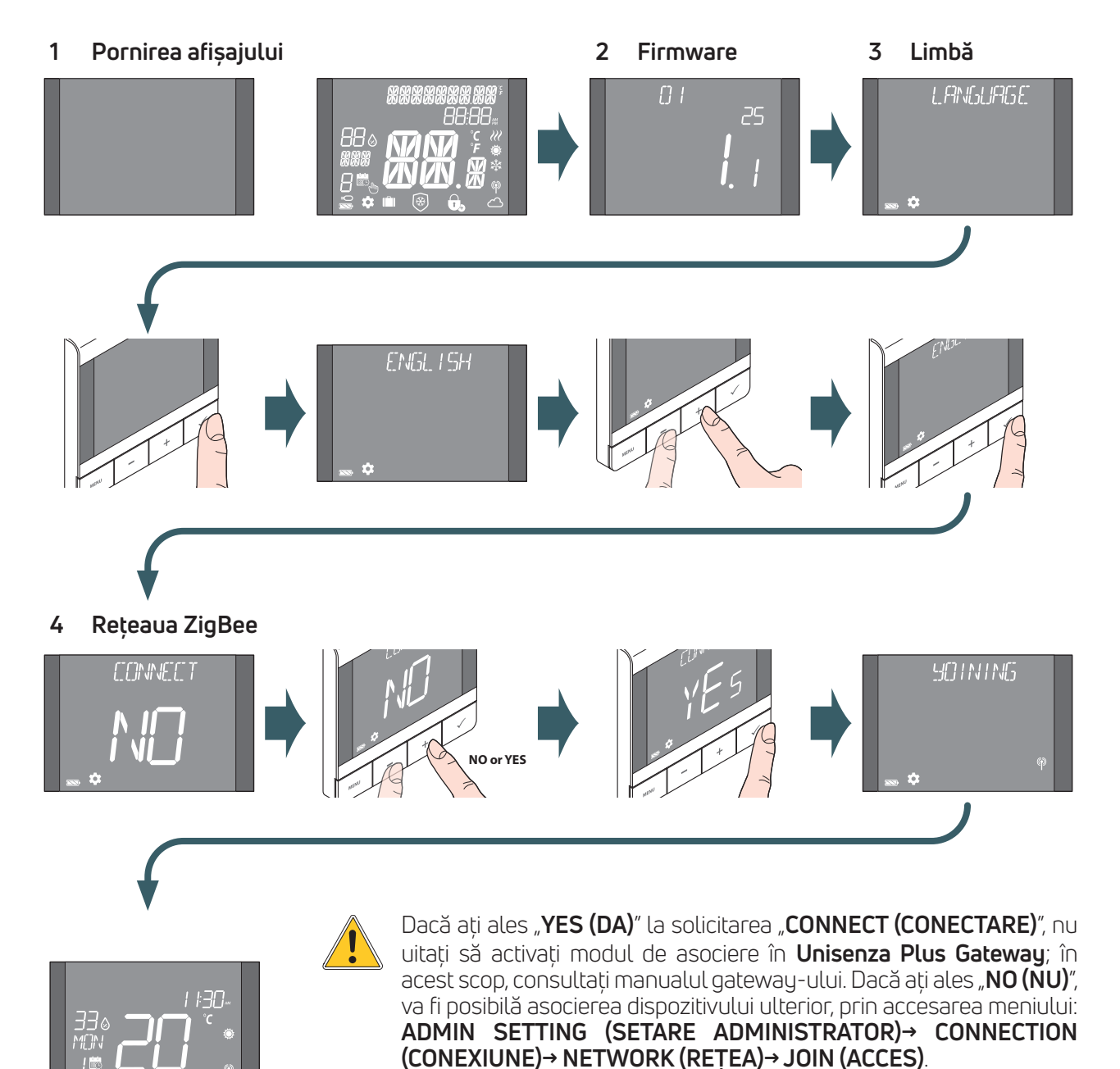

Termostatul poate fi asociat și din **aplicație** cu funcția "**ADD NEW DEVICE (ADĂUGAȚI DISPOZITIV NOU)**".

#### Asocierea cu Unisenza Plus Gateway

#### Cu aplicație

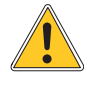

RO

Asocierea dintre **termostatul UFH RF Unisenza Plus** și **Unisenza Plus Gateway** poate fi realizată prin intermediul **aplicației** de management al sistemului. Pentru a continua asocierea, trebuie să fi instalat și configurat deja **gateway-ul**.

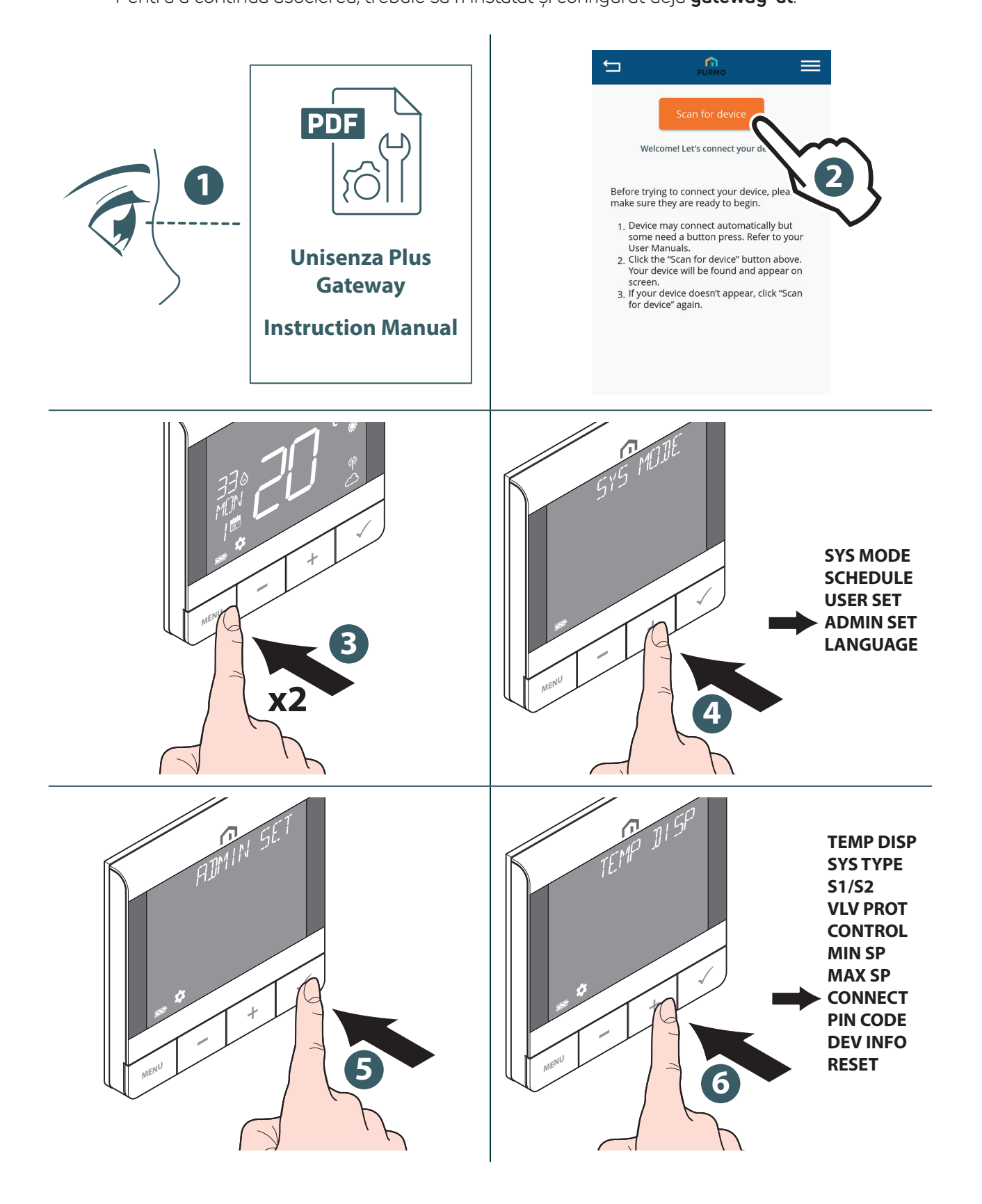

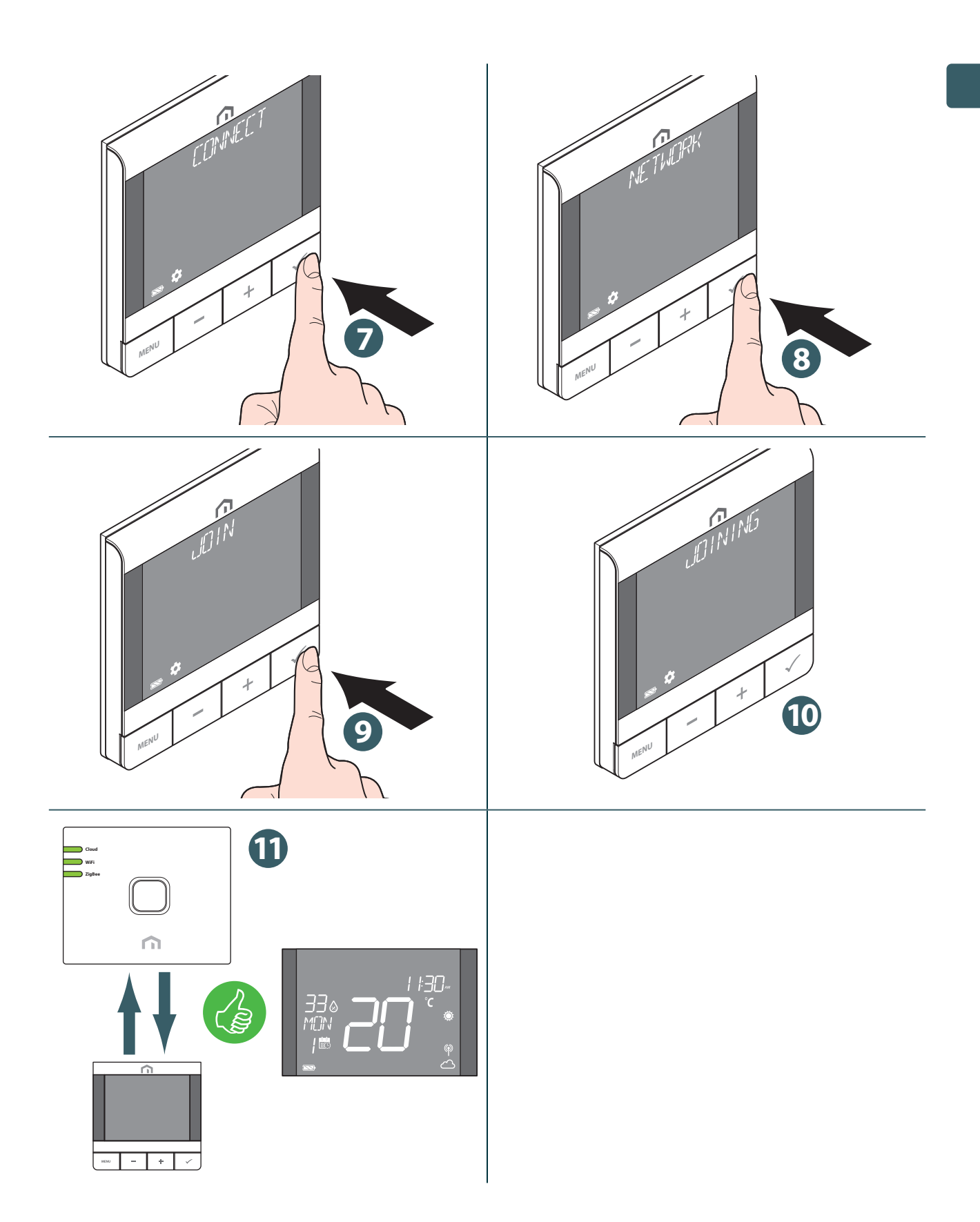

.

Dacă doriți să asociați un **termostat UFH RF Unisenza Plus** care a fost asociat anterior cu un alt Gateway, trebuie să readuceți regulatorul electronic la setările din fabrică înainte de a realiza noua asociere.

#### Fără aplicație

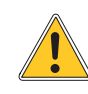

RO

Asocierea dintre **termostatul UFH RF Unisenza Plus** și **Unisenza Plus Gateway** poate fi realizată și direct între cele două dispozitive.

Pentru a continua asocierea, trebuie să fi instalat și configurat deja **gateway-ul**.

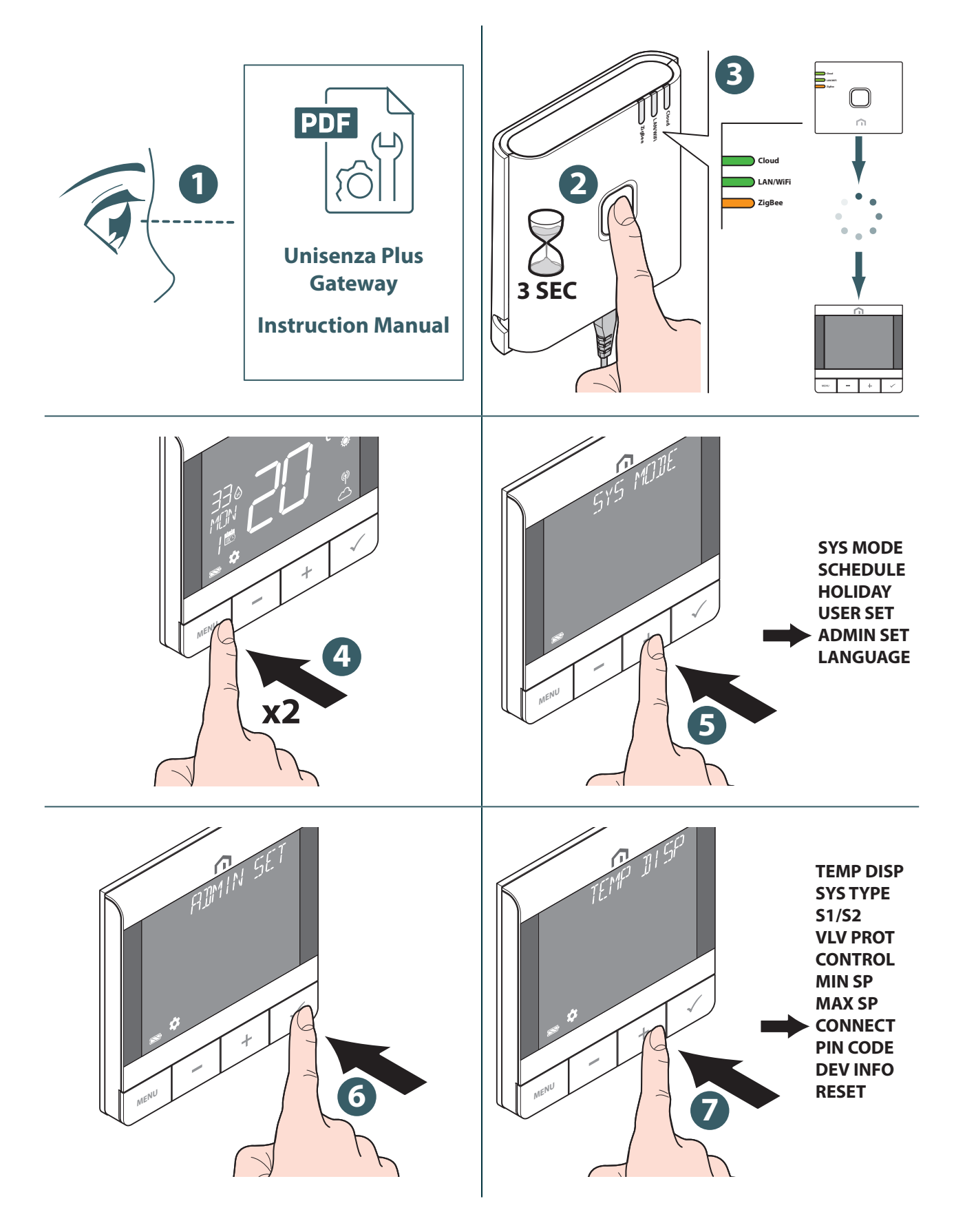

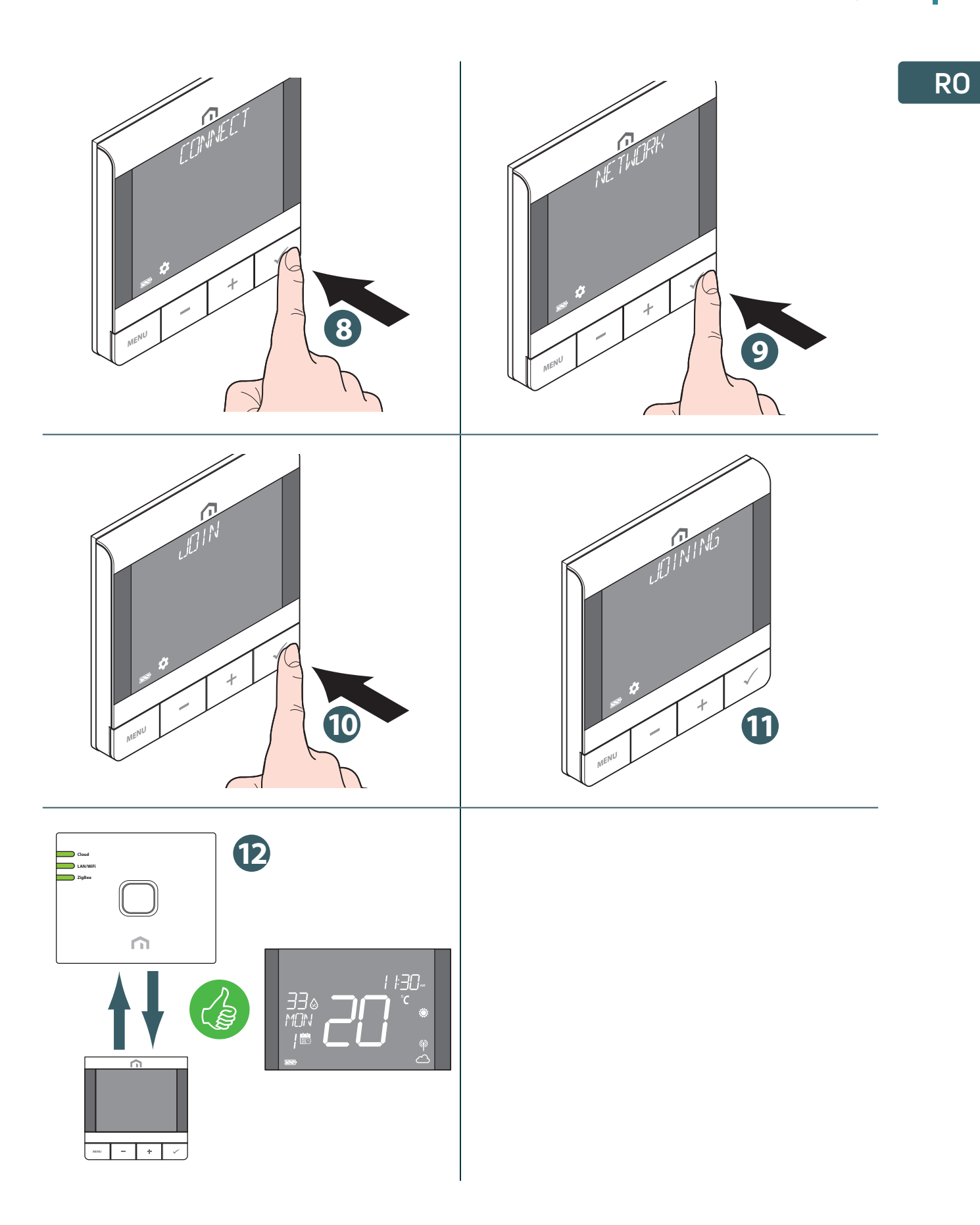

Dacă doriți să asociați un **termostat UFH RF Unisenza Plus** care a fost asociat anterior cu un alt Gateway, trebuie să readuceți regulatorul electronic la setările din fabrică înainte de a realiza noua asociere.

#### Asocierea cu sistemul de conexiuni pentru încălzirea/răcirea prin pardoseală

După ce **termostatul UFH RF Unisenza Plus** a accesat o **rețea Unisenza Plus**, acesta poate fi asociat cu un **modul de comandă Unisenza Plus** pentru până la 6 zone diferite. Asocierea poate fi efectuată direct în aplicație sau prin activarea modului de asociere locală fără aplicație.

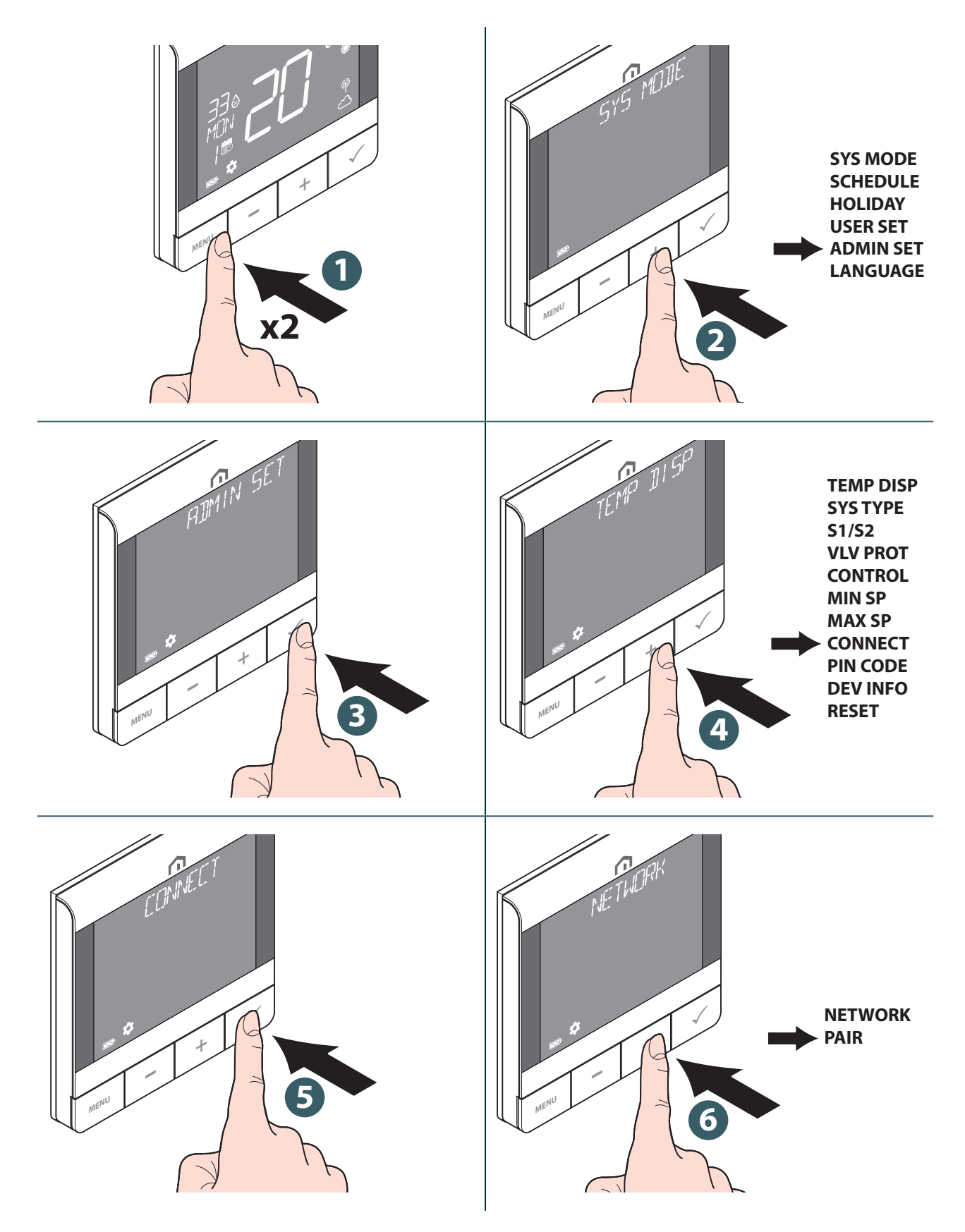

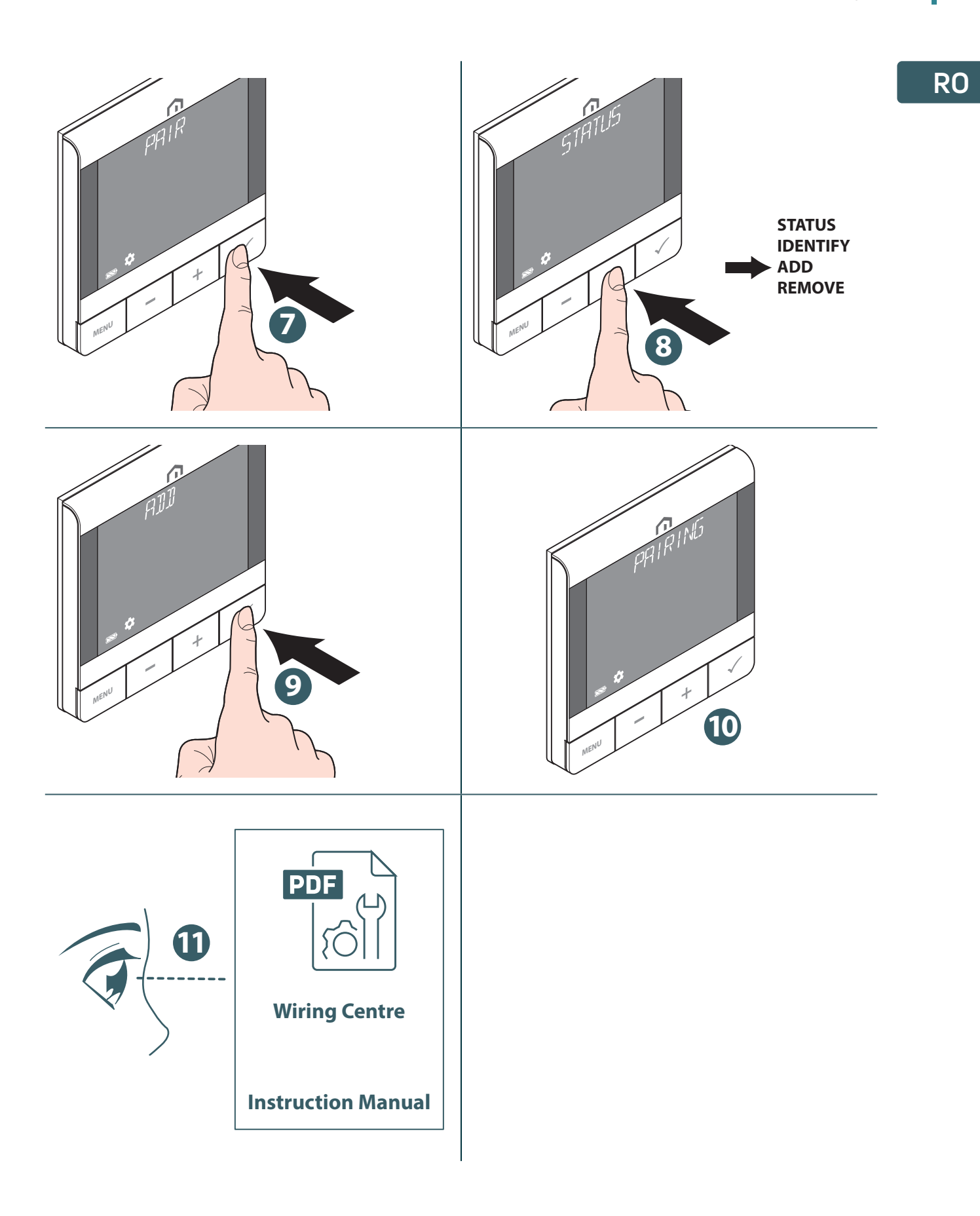

# RO Schimbarea valorii de referință

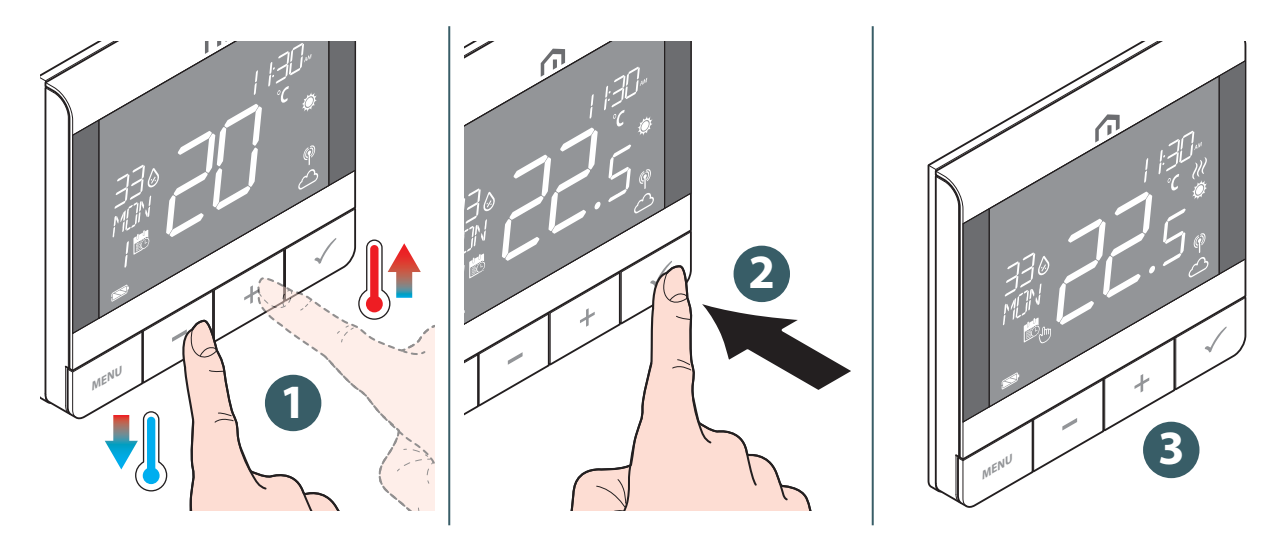

Simbolul *W* luminează intermitent atunci când funcția Pornire/Oprire optimă este activă sau când funcționează protecția vanei.

#### Schimbarea modului de funcționare

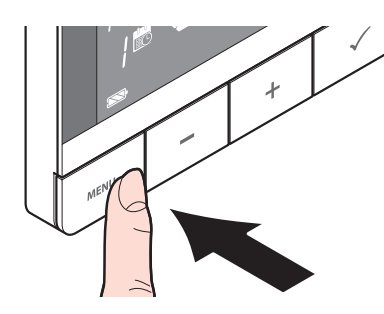

Apăsați și mențineți apăsat butonul **MENU (MENIU)** pentru a comuta între modul **Programare/Supracontrol temporar** și **modul Menținere permanentă**.

| Simbol | Mod                                 | Explicație                                                                                                    |
|--------|-------------------------------------|----------------------------------------------------------------------------------------------------|
| (Jun   | Mod de suspendare<br>permanentă     | Valoarea de referință este menținută constantă<br>indiferent de program. Pentru a modifica valoarea<br>de referință, utilizați tastele + și  |
| 8      | Mod programare                      | Valoarea de referință este cea stabilită în program<br>și se indică numărul programului de planificare.                                      |
| 8 .    | Programare/Supracontrol<br>temporar | Valoarea de referință setată în programare este<br>modificată cu ajutorul tastelor + și - și rămâne activă<br>până la următoarea programare. |

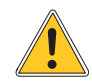

**Modul de programare temporară** anulează t**emperatura de referință** și va rămâne activ până la următorul interval de programare. Ulterior, temperatura va fi cea stabilită conform planificării din **aplicație**.

# Schimbarea modului sistemului

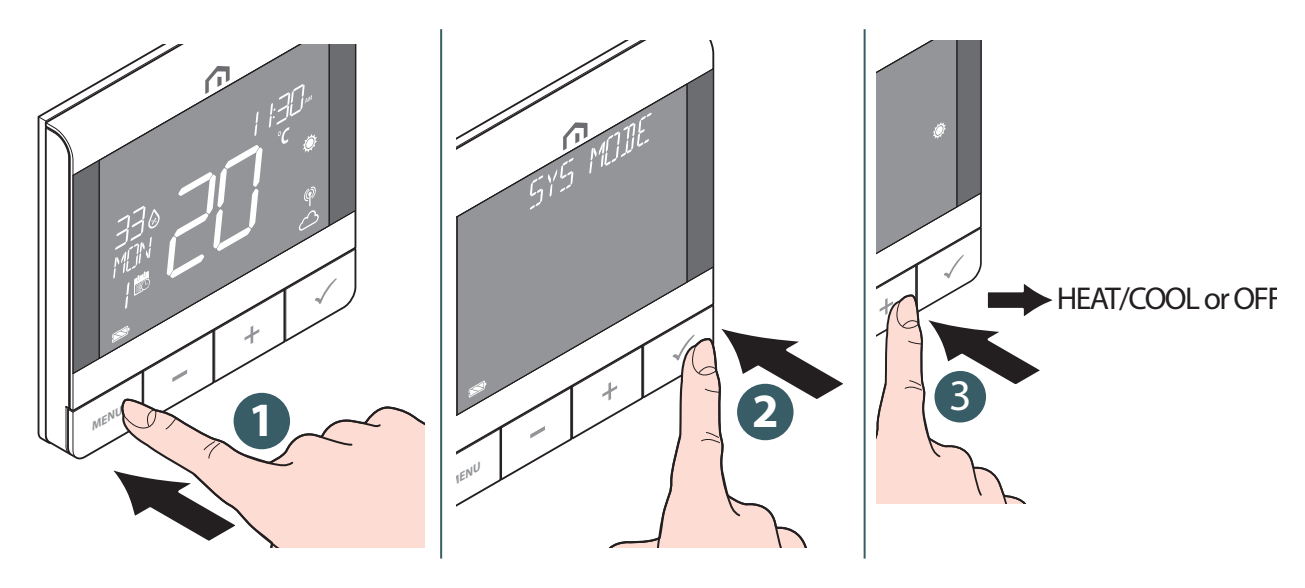

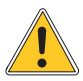

Apăsați **butonul Meniu/Înapoi** pentru a reveni la ecranul principal.

#### Setarea programelor

Programul pentru diferite moduri (ÎNCĂLZIRE, RĂCIRE) poate fi definit separat aici. Sunt disponibile trei programe (7 DAY (7 ZILE) / SINGLE (INDIVIDUAL) / 5+2 DAY (5+2 ZILE)).

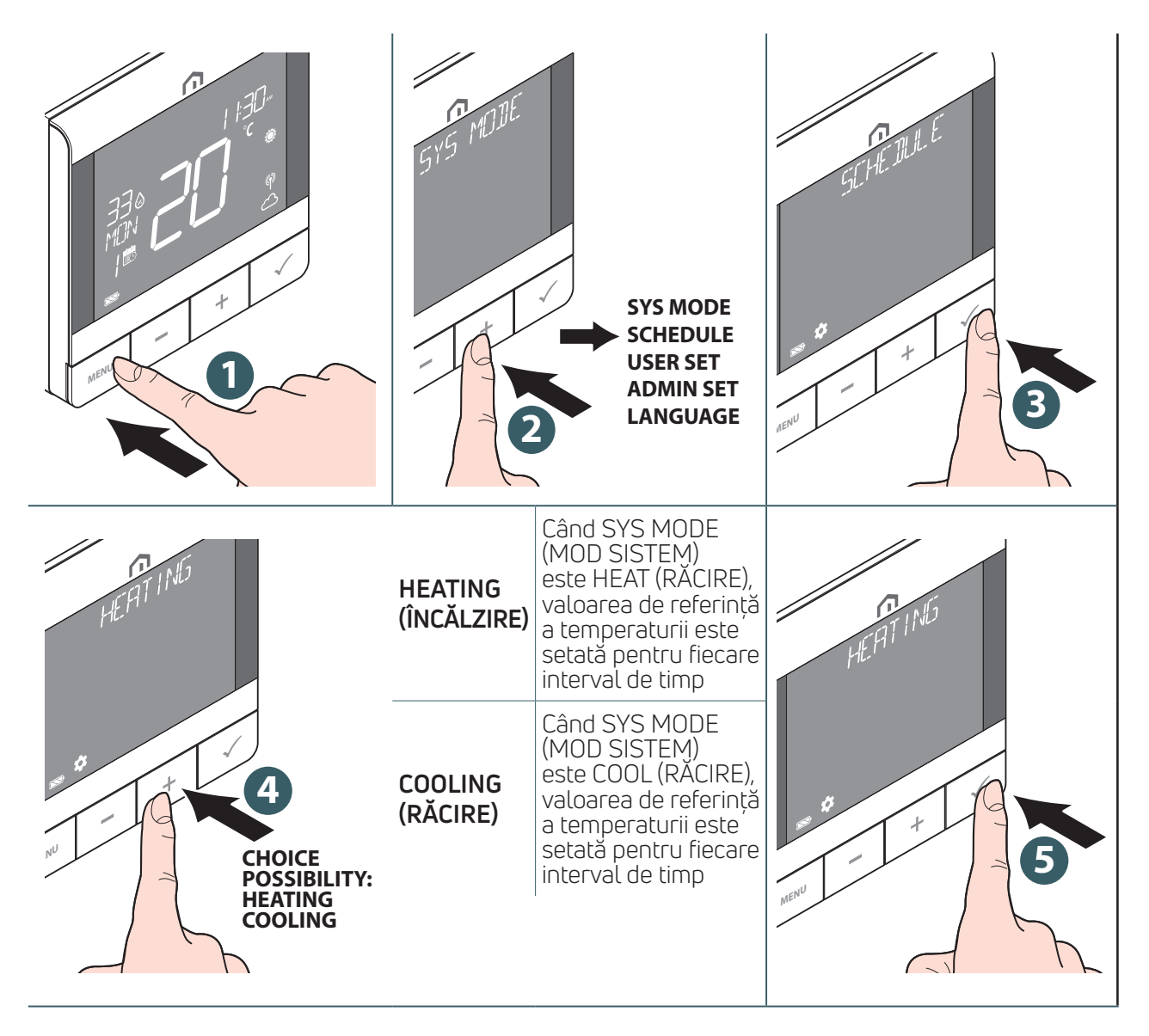

| CH2 DAY                       | x1                                                                                                    | x2                                                                                                    | x3                                         |
|-------------------------------|----------------------------------------------------------------------------------------------------|----------------------------------------------------------------------------------------------------|--------------------------------------------|
|                               | 5 + 2 DAYS                                                                                                  | SGL DAYS                                                                                                    | 7 DAYS                                     |
|                               | (5+2 ZILE)                                                                                                  | (ZILE INDIVIDUALE)                                                                                          | (7 ZILE)                                   |
| MENU - KI<br>G x1<br>K2<br>X3 | MON (LUNI)<br>TUE (MARȚI)<br>WED (MIERCURI)<br>THU (JOI)<br>FRI (VINERI)<br>SAT (SÂMBĂTĂ)<br>SUN (DUMINICĂ) | MON (LUNI)<br>TUE (MARȚI)<br>WED (MIERCURI)<br>THU (JOI)<br>FRI (VINERI)<br>SAT (SÂMBĂTĂ)<br>SUN (DUMINICĂ) | Executați în fiecare<br>zi același program |

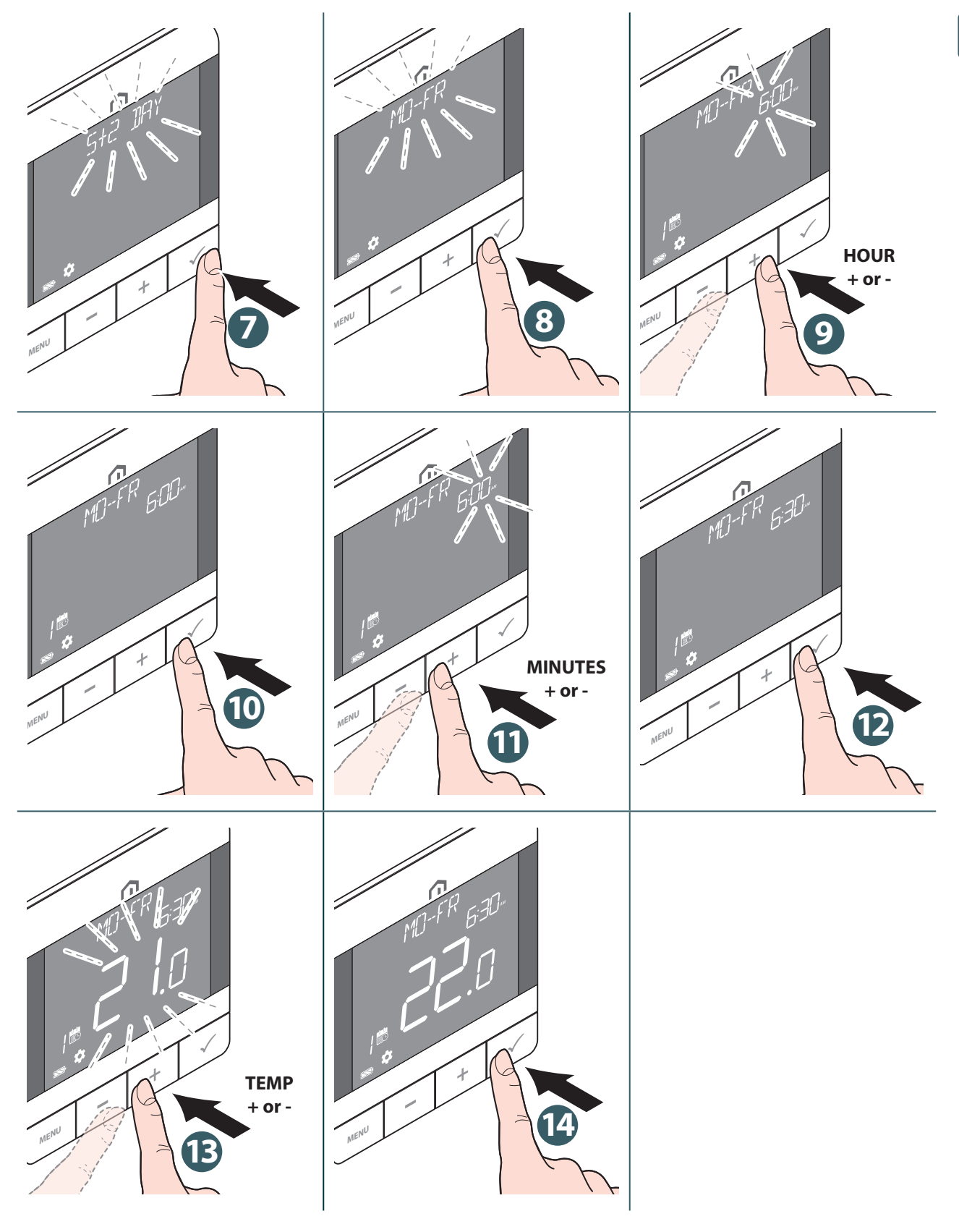

Repetați procedura de mai sus pentru a configura până la 6intervale de timp.

Apăsați butonul Meniu/Înapoi pentru a reveni la ecranul principal.

#### **Blocarea tastelor**

#### Blocarea tastaturii

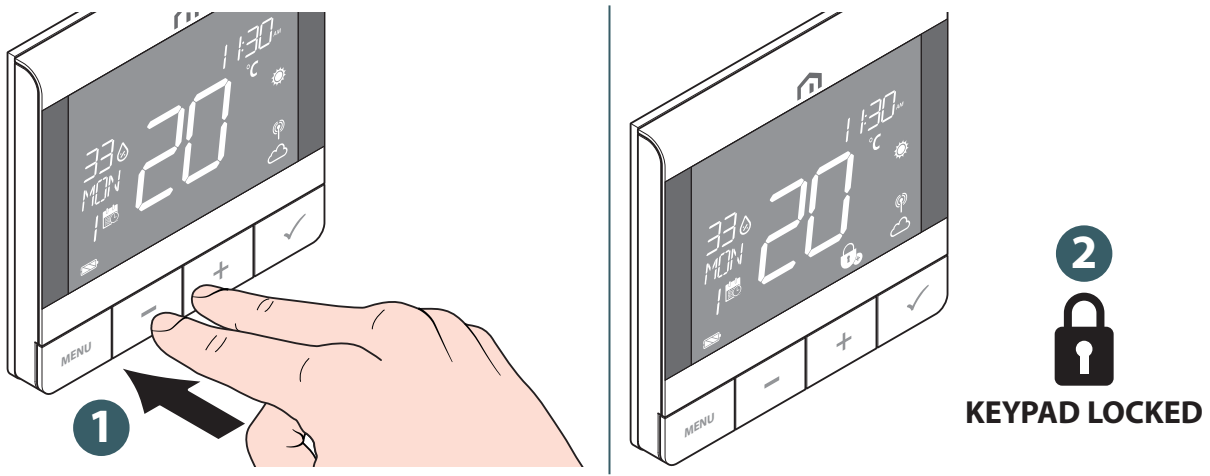

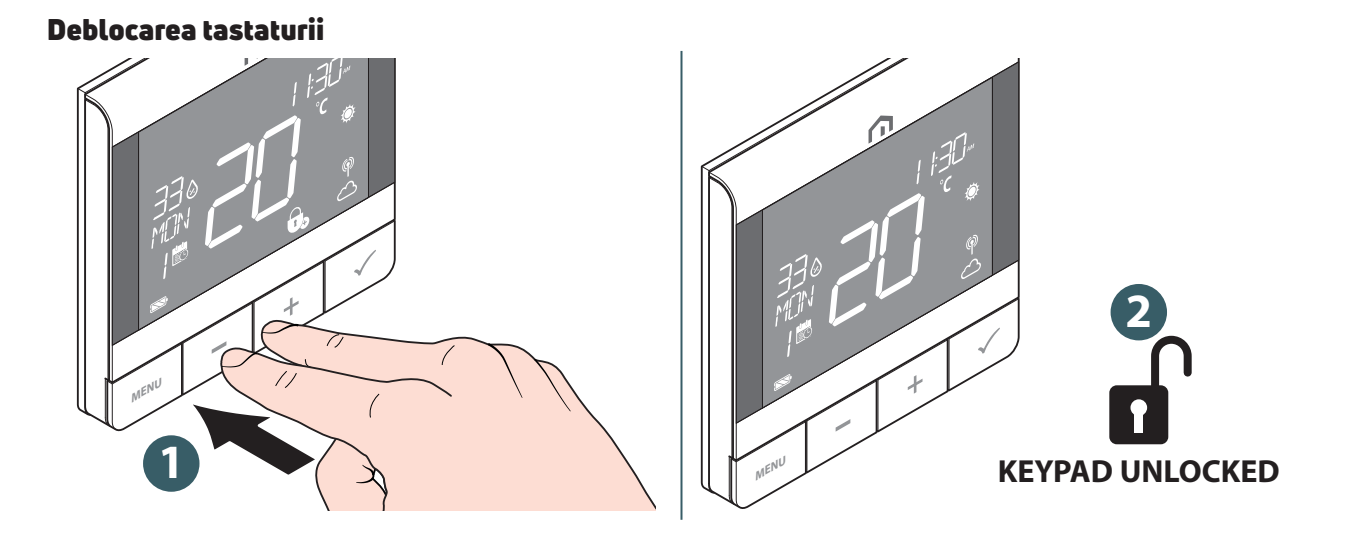

#### Setarea utilizatorului

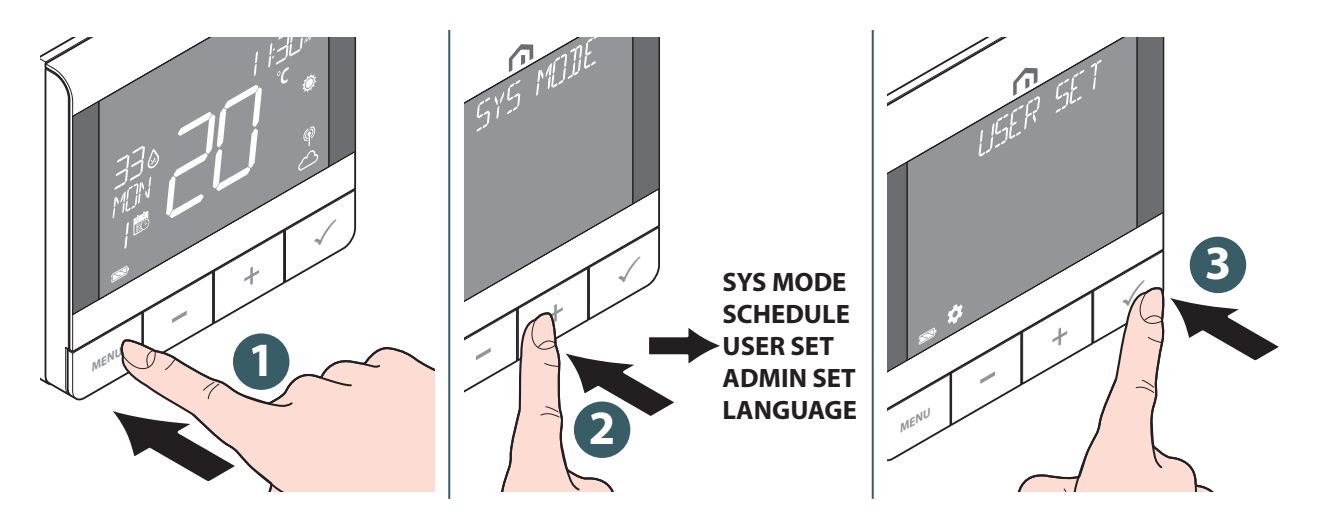

Setările editabile sunt următoarele:

|                                            | Time (Oră)                            | Format de afișare tip 12h sau 24h                                                                                                    |  |
|--------------------------------------------|---------------------------------------|----------------------------------------------------------------------------------------------------|--|
|                                            | Clock (Ceas)                          | Setarea orei și a minutelor                                                                                                    |  |
| Timodato                                   | Date (Data)                           | Setarea anului, lunii și zilei                                                                                                    |  |
| (Data și ora)                              | Dst                                   | Oră de vară pornită sau oprită                                                                                                    |  |
|                                            | Time disp (Afișare oră)               | Afișarea sau ascunderea orei pe dispozitiv                                                                                                    |  |
|                                            | Week display<br>(Afișarea săptămânii) | Afișarea zilei din săptămână în format numeric<br>sau textual                                                                                                    |  |
| Temp unit<br>(Unitate temperatură)         |                                       | Selectați unitatea de afișare a temperaturii<br>(Celsius sau Fahrenheit)                                                                                                    |  |
| Tr calib<br>(Calibrare temperatură)        |                                       | Calibrarea temperaturii (până la +/- 2,5 °C)                                                                                                    |  |
| Flr temp<br>(Temperatură<br>pardoseală)    |                                       | (disponibil când "S1/S2" este activat pentru senzorul<br>"FLOOR"). Selectați pentru a afișa temperatura<br>pardoselii pe bara de text.                                                                                                    |  |
| Optimize                                   | Start                                 | Setați pornirea optimă pe On (Pornit) sau Off (Oprit).<br>Când Optimum Start (Pornire optimă) este On<br>(Pornită), termostatul poate porni ÎNCĂLZIREA<br>mai devreme pentru a atinge temperatura setată<br>la momentul definit în program |  |
| (Optimizare)                               | Stop                                  | Setați oprirea optimă pe Pornit sau Oprit. Când<br>Optimum Stop (Oprire optimă) este On (Pornită),<br>termostatul poate porni ÎNCĂLZIREA mai devreme<br>pentru a atinge temperatura setată la momentul<br>definit în program               |  |
| Frost sp (Valoare<br>referință antiîngheț) |                                       | Definiți valoarea de referință a protecției la îngheț                                                                                                    |  |
|                                            | Reboot (Repornire)                    | Efectuați o resetare cu pornire/oprire alternativă<br>(toate setările rămân neschimbate)                                                                                                    |  |
| Reset                                      | User (Utilizator)                     | Readuceți setările utilizatorului, MODUL SYS<br>și programul înapoi la valorile implicite. După<br>resetare, se revine la ecranul USER SETTINGS<br>(SETĂRI UTILIZATOR).                                                                    |  |

Apăsați butonul Meniu/Înapoi pentru a reveni la ecranul principal.

# Setarea administratorului

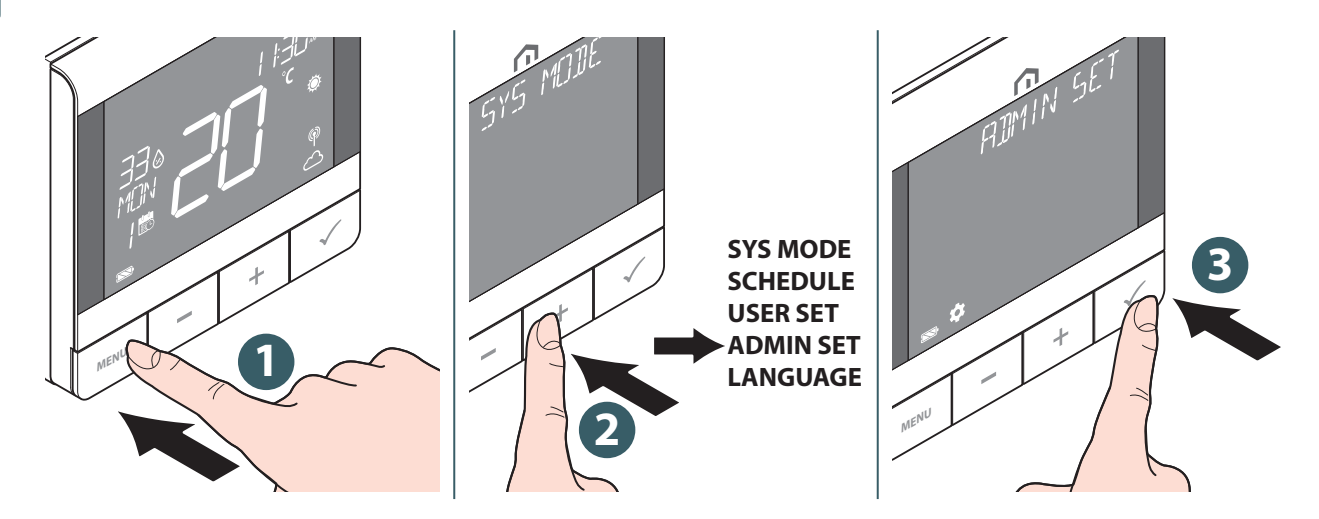

Setările editabile sunt următoarele:

| Temp disp<br>(Afișaj temperatură)Setați intervalul de afișare a temperaturii pe<br>sau 0,1°C (0,2°F).                                                  |                                                                    | Setați intervalul de afișare a temperaturii pe 0,5°C (1°F)<br>sau 0,1°C (0,2°F).                                                                                                    |
|----------------------------------------------------------------------------------------------------|--------------------------------------------------------------------|----------------------------------------------------------------------------------------------------|
| Sys type<br>(Tip sistem)                                                                                                    |                                                                    | Selectați HEAT ONLY (NUMAI ÎNCĂLZIRE) sau H/C by WC<br>(H/C prin WC).                                                                                                    |
| <b>S1/S2</b><br>Activați sau                                                                                                    | Floor (Pardoseală)<br>(Floor Sensor)<br>(Senzor pardoseală)        | <ul> <li>Intrarea S1/S2 este utilizată pentru conectarea senzorului de temperatură a pardoselii (de ex. senzor de temperatură cu termistor NTC 10k Ohm). Termostatul menține temperatura în încăpere și, în plus (prin intermediul senzorului de pardoseală), previne încălzirea sau răcirea excesivă a pardoselii, evitând un potențial disconfort sau deteriorarea pardoselii. Se poate seta limita inferioară a temperaturii.</li> <li>HIGH LMT (temperatură limită superioară a pardoselii pentru încălzire): Interval între 11 °C și 45 °C</li> <li>LOW LMT (temperatură limită inferioară a pardoselii pentru încălzire): Interval între 6 °C și 40 °C</li> <li>PROT LMT (temperatură limită protecție pardoseală pentru încălzire): Interval între 6 °C și 45 °C</li> </ul> |
| dezactivați utilizarea<br>intrării S1/S2<br>pentru conectarea<br>la diferiți senzori.<br>Intrarea S1/S2 poate<br>funcționa în diferite<br>configurații | External (Extern)<br>(External sensor)<br>(Senzor extern)          | Intrarea S1/S2 este utilizată pentru conectarea senzorului<br>de temperatură extern (de ex. senzor de temperatură cu<br>termistor NTC 10k Ohm). Când este conectat un senzor<br>de temperatură extern, termostatul va afișa temperatura<br>măsurată de acest senzor și va ignora senzorul intern<br>integrat. Un senzor de temperatură extern poate fi utilizat<br>când termostatul controlează o încăpere la care nu<br>are acces. Dacă nu este conectat niciun senzor extern<br>și intrarea S1/S2 este activată pentru SENZOR EXT.,<br>temperatura nu va fi afișată.                                                                                                    |
|                                                                                                    | Occupancy (Prezență)<br>(Occupancy Sensor)<br>(Senzor de prezență) | Intrarea S1/S2 este utilizată pentru conectarea unui<br>contact extern fără tensiune (de ex. card de hotel, senzor de<br>ocupare). Când contactele S1/S2 sunt închise, termostatul<br>este menținut în modelul de funcționare curent. Când<br>contactele S1/S2 sunt deschise, termostatul activează<br>modul standby, iar bara de text afișează "UNOCCUPY".                                                                                                    |
| Vlv prot<br>(Protecție vană)                                                                                                    |                                                                    | Setați modul de protecție a vanei pe Pornit sau Oprit. Dacă<br>releul nu este pornit timp de o săptămână, termostatul va<br>porni încălzirea pentru a mișca actuatoarele mai puțin de<br>3 minute și a evita blocarea vanei.                                                                                                    |

| Control                                                          | Tpi ufh                                    | (disponibil când MODUL SYS este "HEAT" (ÎNCĂLZIRE)):<br>algoritm conceput pentru încălzirea prin pardoseală<br>(pentru sisteme de încălzire cu inerție mare).                                                                                                    |  |
|------------------------------------------------------------------|--------------------------------------------|----------------------------------------------------------------------------------------------------|--|
| Selectati ce mod                                                 | Tpi rad                                    | (disponibil când MODUL SYS este "HEAT" (ÎNCĂLZIRE)): algoritm conceput pentru încălzirea cu radiatoare.                                                                                                    |  |
| al algorítmului de<br>control se va utiliza<br>pentru controlul  | Tpi elec                                   | (disponibil când MODUL SYS este "HEAT" (ÎNCĂLZIRE)):<br>algoritm pentru încălzire electrică (pentru sisteme de<br>încălzire care se încălzesc și se răcesc rapid).                                                                                                    |  |
| temperaturii<br>încăperii                                        | Interval ¼° c<br>(interval ½° f)           |                                                                                                    |  |
|                                                                  | Interval ½° c<br>(interval 1° f)           |                                                                                                    |  |
| Min sp<br>Walaara da                                             | Heat (Încălzire)                           | Setați valoarea de referință minimă pentru HEAT<br>(de la 5 °C la 34,5 °C).                                                                                                    |  |
| referință minimă)                                                | Cool (Răcire)                              | Setați valoarea de referință minimă pentru COOLING<br>(de la 5 °C la 34,5 °C).                                                                                                    |  |
| Max sp                                                           | Heat (Încălzire)                           | Setați valoarea de referință maximă pentru HEAT<br>(de la 5,5 °C la 37 °C).                                                                                                    |  |
| referință maximă)                                                | Cool (Răcire)                              | Setați valoarea de referință maximă pentru COOLING<br>(de la 5,5 °C la 37 °C).                                                                                                    |  |
|                                                                  | Network (Rețea)<br>Join (Acces)            | Conectați termostatul la gateway.                                                                                                    |  |
|                                                                  | Network (Rețea)<br>Unjoin (leșire)         | Deconectați termostatul de la gateway.                                                                                                    |  |
|                                                                  | Network (Rețea)<br>Identify (Identificare) | Identificați gateway-ul conectat.                                                                                                    |  |
| Connect<br>(Conectare)                                           | Pair (Asociere)<br>Stare                   | Afișează ID-ul dispozitivului tip modul de comandă asocial<br>și informațiile despre zona asociată                                                                                                    |  |
|                                                                  | Pair (Asociere)<br>Identify (Identificare) | Selectați ID-ul de dispozitiv al modulului de comandă asociat pentru identificare                                                                                                    |  |
|                                                                  | Pair (Asociere)<br>Add (Adăugare)          | Conectați o zonă a unui modul de comandă Zigbee la termostat                                                                                                    |  |
|                                                                  | Pair (Asociere)<br>Remove (Eliminare)      | Selectați o zonă asociată a unui modul de comandă<br>Zigbee la termostat pentru anularea asocierii                                                                                                    |  |
| Pin code (Cod PIN)                                               | Disable (Dezactivare)                      | Dezactivați codul PIN.                                                                                                    |  |
| pentru acces la<br>meniul ADMIN<br>SET (SETARE<br>ADMINISTRATOR) | Enable (Activare)                          | Activați codul PIN, apoi SETAȚI un cod PIN din 4 cifre.<br>Dacă ați uitat codul PIN, resetați termostatul de la alimentare.<br>Apoi, în decurs de 2 minute de la pornire, utilizați codul PIN<br>al producătorului 0682 pentru a accesa meniul ADMIN SET<br>(SETARE ADMINISTRATOR) pentru a seta un nou cod PIN.                                               |  |
| Dev info<br>(Informatii                                          | RF Range<br>(Interval RF)                  | Afișează valoarea RSSI (indicator de intensitate a semnalului<br>recepționat) între termostat și gateway. Dacă se pierde co-<br>nexiunea fără fir, se afișează un mesaj de conexiune pierdută.                                                                                                    |  |
| dezvoltator)                                                     | Version (Versiune)                         | Afișarea versiunii software a acestui termostat                                                                                                    |  |
|                                                                  | Battery (Baterie)                          | Afișează procentajul curent al bateriei                                                                                                    |  |
|                                                                  | Admin                                      | Resetați setările din meniul ADMIN SET (SETARE<br>ADMINISTRATOR) (se păstrează informațiile despre<br>rețeaua accesată și dispozitivul ZigBee asociat).                                                                                                    |  |
| Reset                                                            | Factory<br>(Setări de fabrică)             | Revenire la setările din fabrică. În timp ce efectuați<br>această operatiune, afișajul va indica mesajul "WAITING"<br>(SE AȘTEAPTĂ) pe măsură ce revine la setările implicite.<br>Acesta afișează "WAITING" (SE AȘTEAPTĂ) în timpul<br>procesului și apoi repornește cu setările implicite pentru<br>a finaliza procesul de readucere la setările din fabrică. |  |

Apăsați butonul Meniu/Înapoi pentru a reveni la ecranul principal.

#### Setarea limbii

RO

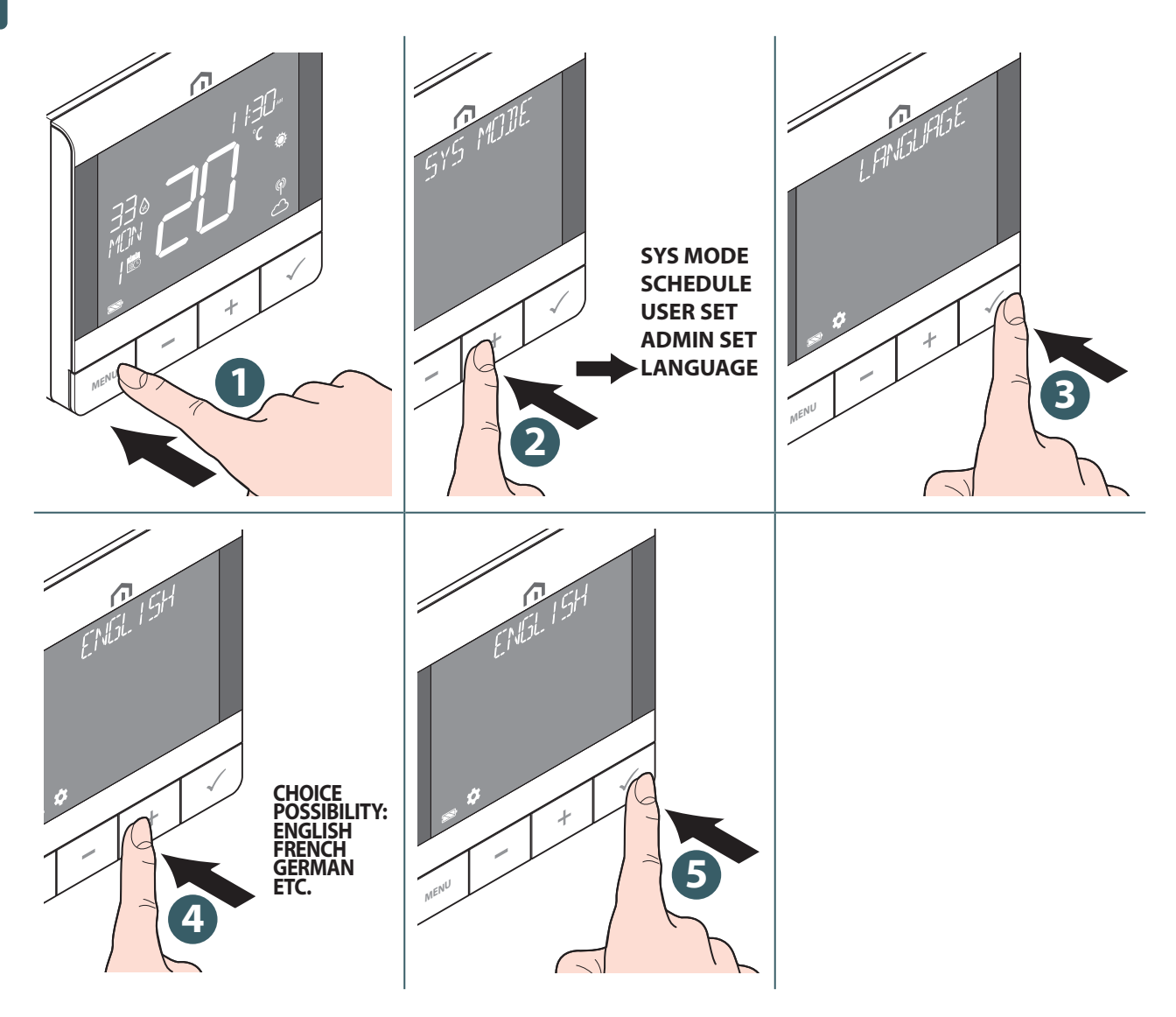

#### Funcție de alarmă de la modulul de comandă

Puteți conecta un termostat de siguranță sau un senzor de condens la terminalul de alarmă a **modulului de comandă Unisenza Plus**. Acesta va opri pompa, sursa de încălzire/răcire și toate actuatoarele active de zonă când există o alarmă.

**Termostatul UFH RF Unisenza Plus** va afișa această stare când alarma funcționează, prin aprinderea intermitentă a simbolului 🔅 sau 🔆.

#### Protecție

#### Întrerupere încălzire la temperatură ridicată

Când temperatura în încăpere depășește 41 °C, toate ieșirile de încălzire vor fi **oprite**, indiferent de modelul de control.

#### Eroare de detectare a temperaturii

Dacă există o eroare de senzor la măsurarea temperaturii camerei, termostatul le va cere tuturor dispozitivelor de ieșire aferente **să se oprească**.

#### Afișarea codurilor de eroare

Un cod de eroare va fi afișat pe bara de text când este detectată o eroare.

Când se detectează o singură eroare, codul de eroare este afișat direct pe bara de text. Când sunt detectate mai multe erori, bara de text afișează **XX ERRORS (XX ERORI)**, unde **XX** este numărul total de erori detectate.

Apăsați **butonul Confirm (Confirmare)** pentru a afișa primul cod de eroare, apoi apăsați **+** sau **-** pentru a vizualiza un alt cod de eroare.

După rezolvarea erorii, codul de eroare dispare.

Descrierea codului de eroare este cea de mai jos.

| Cod de eroare | Descrierea erorii                                                                                                    | Depanare                                        |
|---------------|----------------------------------------------------------------------------------------------------|-------------------------------------------------|
| EROARE 001    | Conexiune pierdută la gateway                                                                                                    | Stergeți dispozitivul și conectați-l<br>din nou |
| EROARE 002    | Eroare senzor de temperatură intern                                                                                                    | Verificați conexiunea senzorului                |
| EROARE 003    | Eroare senzor temperatură extern                                                                                                    | Verificați conexiunea senzorului                |
| EROARE 004    | Senzorul de pardoseală este defect sau are scurtcircuit.                                                                                                    | Verificați conexiunea senzorului                |
| EROARE 005    | Temperatura senzorului de pardoseală<br>depășește limita superioară a temperaturii în<br>pardoseală pentru încălzire                                                                            | Verificați limita de temperatură                |
| EROARE 006    | Temperatura senzorului de pardoseală<br>este mai mică decât temperatura limită<br>inferioară a pardoselii pentru încălzire<br>sau temperatura limită de protecție<br>a pardoselii pentru răcire | Verificați limita de temperatură                |
| EROARE 010    | Proces de asociere cu centrul de comandă<br>eșuat                                                                                                    | Delete pairing and try again"                   |
| EROARE 10X    | Conexiune pierdută cu a X-a zonă asociată în<br>modulul de comandă                                                                                                    | Delete pairing and try again"                   |

### RO **11 ÎNTREȚINEREA**

#### Actualizarea software-ului Over-the-Air (OTA).

**Termostatul UFH RF Unisenza Plus** își actualizează automat software-ul atunci când este disponibilă o versiune mai nouă de software pe server.

Este necesară o conexiune validă la gateway și la internet pentru a permite **termostatului UFH RF Unisenza Plus** să descarce noua imagine software. Toate funcțiile dispozitivului sunt menținute în timpul procesului de descărcare și actualizare. Când bateria termostatului este aproape descărcată, procesul OTA nu poate fi inițiat.

Toate setările și informațiile despre dispozitivele asociate sunt păstrate după actualizare.

#### Curățarea

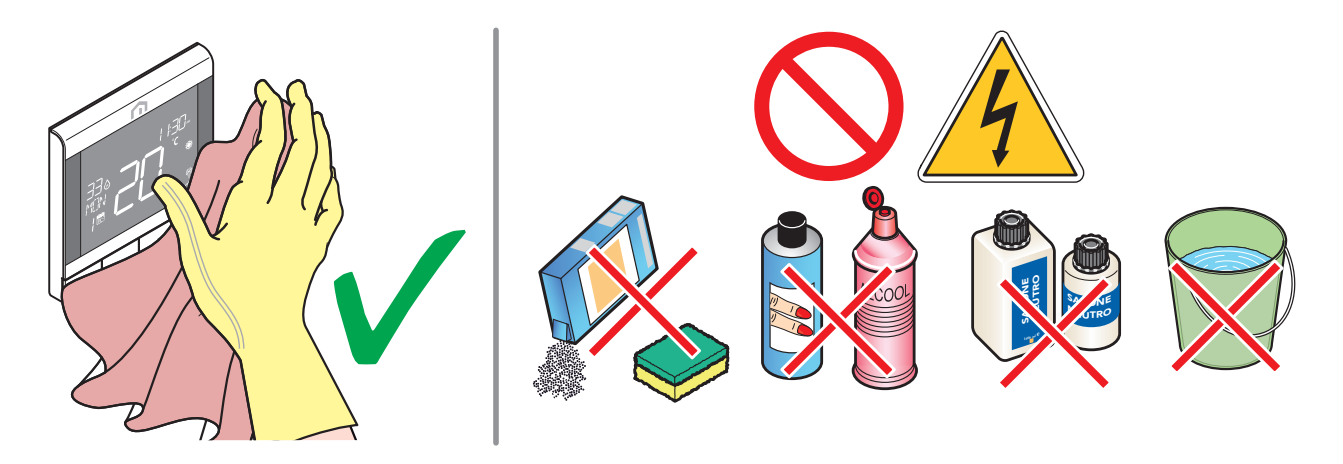

#### Alte lucrări de întreținere

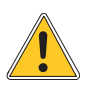

Orice tip de întreținere trebuie efectuată numai de către personal calificat, instruit și autorizat de către producător. Este absolut interzisă deschiderea aparatului și încercarea de a-l repara independent, ceea ce ar avea ca rezultat un pericol grav pentru persoane, precum și anularea garanției.

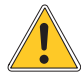

Producătorul nu își asumă responsabilitatea pentru nicio daună asupra bunurilor sau persoanelor.

### 12 DESCĂRCAREA ȘI ACTUALIZAREA MANUALULUI

Datorită cerințelor de îmbunătățire continuă, actualizăm în mod constant manualele de utilizare ale sistemelor noastre.

Prin urmare, vă invităm să verificați periodic dacă manualul pe care îl dețineți este întotdeauna cea mai recentă versiune scrisă.

În acest scop vă puteți conecta la următoarea adresă de internet:

https://www.purmogroup.com/support

sau prin scanarea **codului QR** de mai jos.

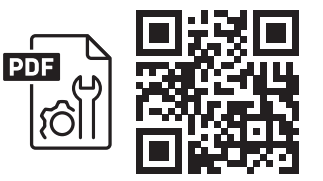

# 13 ELIMINAREA LA SFÂRȘITUL DURATEI DE VIAȚĂ

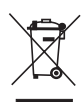

Conform art. 13 din Decretul nr. 49 din 2014 "Implementarea directivei DEEE 2012/19/UE privind deșeurile de echipamente electrice și electronice".

Marcajul pubelă tăiată cu o bară specifică faptul că produsul a fost plasat pe piață după 13 august 2005 și că, la sfârșitul duratei sale de viață, produsul nu trebuie colectat cu alte deșeuri, ci trebuie eliminat separat. Toate aparatele sunt fabricate din materiale metalice reciclabile (oțel inoxidabil, fier, aluminiu, tablă zincată, cupru etc.) într-un procentaj mai mare decât 90 % din greutate. Asigurați-vă că echipamentul nu poate fi utilizat și va fi eliminat prin scoaterea cablului de alimentare și a oricărui dispozitiv de închidere a cavităților sau

compartimentelor (dacă există). Este necesar să se acorde atenție gestionării acestui produs la sfârșitul duratei sale de viață, reducând orice impact negativ asupra mediului și îmbunătățind eficiența utilizării resurselor, aplicând principiile "poluatorul plătește", prevenind, pregătind pentru reutilizare, reciclare și recuperare. Rețineți că eliminarea ilegală sau incorectă a produsului implică aplicarea sancțiunilor prevăzute de legislația în vigoare.

#### Informații privind eliminarea în Italia

În Italia, echipamentul **DEEE** predat la:

centre de colectare (numite și zone sau platforme de sortare a deșeurilor)

Distribuitorul de la care cumpărați echipamentul nou, care trebuie să îl accepte gratuit (colectare "unul pentru unul").

#### Informații privind eliminarea în țările din Uniunea Europeană

Directiva UE privind echipamentele **DEEE** a fost adoptată diferit de fiecare țară, prin urmare, dacă doriți să eliminați acest echipament vă recomandăm să contactați autoritățile locale sau distribuitorul pentru a afla metoda corectă de eliminare.

#### O MARCĂ A PURMO GROUP

Bulevardi 46 P.O. Box 115 FI-00121 Helsinki Finlanda www.purmogroup.com

Acest document a fost elaborat cu cea mai mare grijă. Nicio parte din acest document nu poate fi reprodusă fără acordul explicit, în scris, al Purmo Group. Purmo Group nu își asumă responsabilitatea pentru niciun fel de inexactități sau consecințe rezultate din utilizarea sau utilizarea necorespunzătoare a informațiilor conținute în prezentul document.

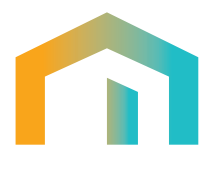